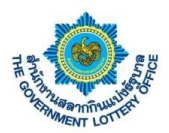

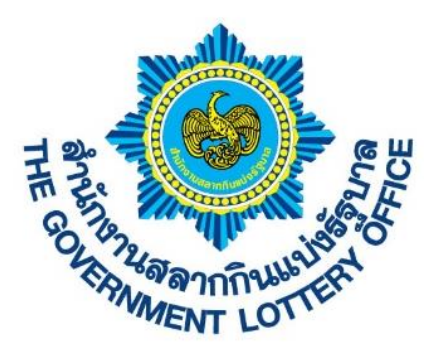

# เอกสารคู่มือการใช้งานระบบ E-service สำหรับตัวแทนประเภทสมาคม และนิติบุคคล

Version 1.0.00

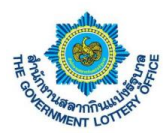

# สารบัญ

|    |                                                              | หน้า |
|----|--------------------------------------------------------------|------|
| 1. | ขั้นตอนการยืนยันตัวตนก่อนการใช้งานระบบ e-service             | 3    |
| 2. | ขั้นตอนการลงชื่อเข้าใช้งานระบบ e-service                     | 6    |
| 3. | ขั้นตอนการสร้างคำร้องเปลี่ยนข้อมูลสำหรับตัวแทนจำหน่าย        | 8    |
| 4. | ขั้นตอนการดาวน์โหลดหนังสือรับรองการหักภาษี ณ ที่จ่าย         | 19   |
| 5. | ขั้นตอนการการจัดสรรสลากและจัดการสมาชิกสมาคม                  | 20   |
| 6. | ขั้นตอนการตรวจสอบข้อมูลส่วนตัวและการเปลี่ยนแปลงรหัสผู้ใช้งาน | 26   |
| 7. | ขั้นตอนการตั้งค่าการลืมรหัสผ่านการเข้าสู่ระบบ                | 30   |

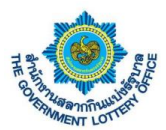

### 1. ขั้นตอนการยืนยันตัวตนก่อนการใช้งานระบบ e-service

#### \*\* หมายเหตุกรณีผู้ใช้งานไม่ได้ยืนยันตัวแทนบนแอปพลิเคชันสำนักงานสลากกินแบ่งรัฐบาล (แอปพลิเคชัน myGLO)

#### 1. ผู้ใช้งานคลิกปุ่ม "ยืนยันตัวตน" ดังภาพ

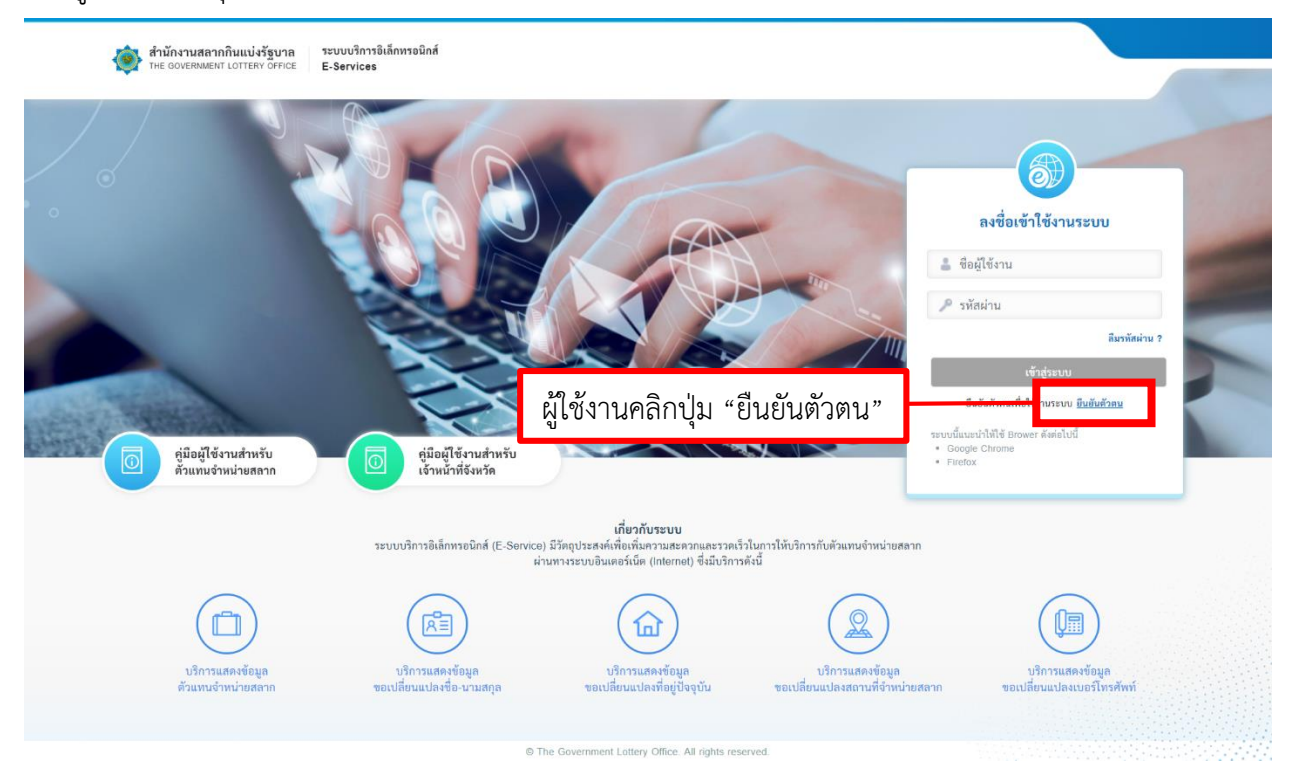

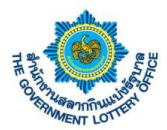

2. ระบบแสดงหน้าจอขั้นตอนที่ 1 ลงทะเบียนผู้ใช้งาน (จะต้องกรอกข้อมูลตามความจริง โดยระบบจะอ้างอิง

### ข้อมูลในระบบตัวแทน)

|         | ลงทระเบียนผู้ใช้งาน ขมขนวทคมาน ขมขนตามาน                |
|---------|---------------------------------------------------------|
| ลงทร    | ะเบียนผู้ใช้งาน                                         |
| *ข้อมูล | ที่จำเป็นต้องกรอก                                       |
|         | เลขประจำตัวประชาชน / เลขประจำตัวผู้เสียภาษี "           |
|         |                                                         |
|         | ເລຍທີ່ຫັວແທນຈຳທນ່າຍ (ໂຄວສາ) *                           |
|         |                                                         |
|         | โดยเบอร์โทรศัพท์จะต้องเป็นกรอกเป็นเบอร์มือถือเท่า       |
|         |                                                         |
|         | ยืนยันอีเมล                                             |
|         |                                                         |
|         | แตรโทรศัพท์ *                                           |
|         |                                                         |
|         |                                                         |
|         | (ปาตระบุยินเดที่ตามารถติดต่อได้ เพื่อรับรหัตยินยันตัวคน |
|         |                                                         |
|         | ลัสไป                                                   |
|         |                                                         |

3. เมื่อกรอกข้อมูลเสร็จเรียบร้อยแล้ว ให้คลิกปุ่ม "ถัดไป"

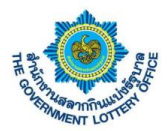

 เมื่อกรอกข้อมูลเสร็จแล้ว กรณีข้อมูลถูกต้องทุกประการระบบจะให้มาตั้งค่ารหัสผ่านการใช้งานระบบ โดย ผู้ใช้งานจะต้องตั้งรหัสผ่านตามเงื่อนไขการตั้งค่ารหัสผ่าน (ตามด้านล่าง) ดังภาพ

| สำนักงานสลากกินแบ่งรัฐบาล<br>The Government Lottery OFFICE | ระบบบริการอิเล็กพรอมิกส์<br>E-Services                |  |
|------------------------------------------------------------|-------------------------------------------------------|--|
|                                                            |                                                       |  |
|                                                            | © The Government Lattery Office. All rights reserved. |  |

\*\* หมายเหตุ รหัสผ่านนี้ผู้ใช้งานจะสามารถลงชื่อเข้าใช้งานได้ทั้งระบบ e-service และแอปพลิเคชัน myGLO

5. เมื่อตั้งรหัสผ่านแล้ว กดปุ่ม "ถัดไป" ระบบจะส่งรหัสผ่าน OTP เพื่อใช้ในการยืนยันตัวตนขั้นตอนสุดท้ายตาม หมายเลขโทรศัพท์ที่ระบุไว้ โดยผู้ใช้งานกรอกรหัส OTP ที่ได้ ดังภาพตัวอย่าง

| สำนักงานสลากกินแบ่งรัฐบาล<br>The GOVERNMENT LOTTERY OFFICE | ระบบบริการอิเล็กทรอนิกส์<br>E-Services                                                                                                    |  |
|------------------------------------------------------------|----------------------------------------------------------------------------------------------------|--|
|                                                            | asmetiอื่นผู้ใช้งาน ยินยันทัลผ่าน ยินยันตัวตน<br>องกายเป็นแม้ได้งาน                                                                                       |  |
|                                                            | โปรดดารจดอบ "วหัตยิมขังตัวตน" จากยีเมลที่ท่านได้คงทะเบียนไว้<br>"รัญสร์ร่าเป็นต้องทอก<br>วห์สยืบยันตัวตน<br>197333<br>Ref Code : 📀 ขอวหัตอีกครั้ง<br>6IMK |  |
|                                                            | ອົນຄັນ                                                                                                    |  |
|                                                            | © The Government Lottery Office. All rights reserved.                                                                                                    |  |

 เมื่อผู้ใช้งานกรอกเรียบร้อยแล้วให้คลิกปุ่ม "ถัดไป" ระบบจะขึ้นข้อมูลว่าบันทึกสำเร็จและกลับมายังหน้าลงชื่อ การใช้งานระบบ ถือว่าเป็นการยืนยันตัวตนเสร็จเรียบร้อย

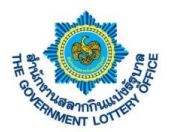

### 2. ขั้นตอนการลงชื่อเข้าใช้งานระบบ e-service

การลงชื่อเข้าใช้งานระบบ e-service สามารถเข้าได้ 2 ช่องทาง โดยมีรายละเอียดการเข้าใช้งานมีดังนี้

<u>วิธีที่ 1</u> เข้าผ่านทางเว็บไซต์ GLO (<u>https://www.glo.or.th/</u>) และคลิกในส่วนของระบบบริการอิเล็กทรอนิกส์ ดัง ภาพตัวอย่าง

| สำนักงานสลากกินแบ่งรัฐบาล                                                                                                 |                                                                                                | ה <u>ה</u> ח <b>וו</b> וש                         |                                               |
|----------------------------------------------------------------------------------------------------|------------------------------------------------------------------------------------------------|---------------------------------------------------|-----------------------------------------------|
| And increases and an international parts                                                                                  |                                                                                                | <b>U</b> 0-2528-9999 🕑 🕻                          |                                               |
| บริการอิเล็กทรอนิกส์ (e-Service)                                                                                          |                                                                                                | สังคม 🗸 สลากประเทศไทย / ตปท. 🗸                    | Q                                             |
| 100 ອີນ ອະບບເອົາກະວັເທັກກະວັບໃກ່ (e-Service)<br>ເຫັນຈາມແລວກແລະລະທີ່ເວັ້ນການເຮົາການໃນໂລກມ<br>ອ້ານກ່ານສາກນຳມາການແປນແລະບໍລິແ | ระบบบริการของก็ออดบไลม์ (ร่ายเงินรางวิต)<br>สำหรับรู้เจชิมงันจางวิตที่สำนานเขากันแม่<br>รัฐกาล | 022200                                            |                                               |
| รี ที่ได้มีก<br>ที่ได้มีก                                                                                                 | โดรมการชื่อ-ของส่วงหน้า สสากกันหม่ง<br>รัฐบั<br>ปสาหล่อ จจิงาน เปองนำ                          | งต้าน โ                                           | 8                                             |
|                                                                                                    |                                                                                                | ระบบบริการ<br>อิเล็กกรอนิกส์<br>เลื่อเล็กทรอนิกส์ | <sup>เจ็ง</sup><br>วงร้องเรียน<br>ะข้อเสนอแนะ |
| ผลการออกรางวัล                                                                                                    | าสลากกินแบ่งรัฐบาล                                                                             | ครับเรอบสลาม (ป                                   |                                               |

<u>วิธีที่ 2</u> เข้าผ่านทาง Link URL ระบบโดยตรง (<u>https://eagent.glo.or.th/</u>)

โดยผู้ใช้งานจะพบหน้าจอการเข้าใช้งานระบบ หรือหน้าลงชื่อเข้าใช้งานระบบอิเล็กทรอนิกส์ (e-service)

\*\* หมายเหตุ สำหรับตัวแทนบุคคลทั่วไปจะต้องใช้ <u>เลขบัตรประชาชน</u> และ <u>รหัสผ่าน</u> เพื่อเข้าใช้งานระบบฯ โดย ผู้ใช้งานจะต้อง "**ยืนยันตัวตน**" ก่อนการเข้าใช้งานระบบ (ขั้นตอนการยืนยันตัวตนหน้าที่ 4)

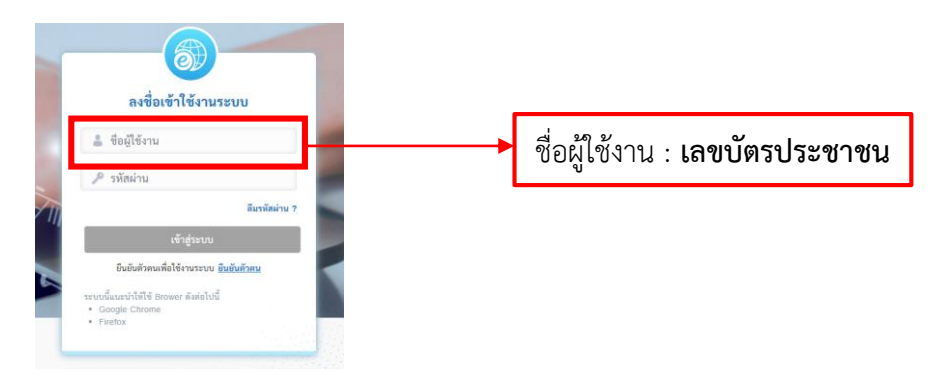

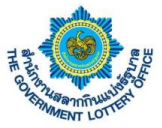

ระบบบริการอิเล็กทรอนิกส์ E-Services สำนักงานสลากกินแบ่งรัฐบาล THE GOVERNMENT LOTTERY OFFICE 6 ลงชื่อเข้าใช้งานระบบ 👗 ชื่อผู้ใช้งาน 🔎 รหัสผ่าน ลืมรหัสผ่าน ? ยืนขันด้วดนเพื่อใช้งานระบบ <u>ยืนขันด้วดน</u> ระบบนี้แนะนำให้ไข้ Brower ดังค่อไปนี้ • Google Chrome • Firefox คู่มือผู้ใช้งานสำหรับ ตัวแทนจำหน่ายสลาก คู่มือผู้ใช้งานสำหรับ เจ้าหน้าที่จังหวัด **เกี่ยวกับระบบ** ระบบบริการอิเล็กทรอนิกส์ (E-Service) มีวัตถุประสงค์เพื่อเพิ่มความสะดวกและรวดเร็วในการให้บริการกับด้วแทนจำหน่ายสดาก ผ่านทางระบบอินเตอร์เม็ต (Internet) ซึ่งมีบริการดังนี้ RE 命 มริการแสดงข้อมูล ลี่ยนแปลงชื่อ-นามสกุล บริการแสดงข้อมูล ปลี่ยนแปลงที่อยู่ปัจจุบัน บริการแสดงข้อมูล ขอเปลี่ยนแปลงเบอร์โทรศัพท์ ด้วแทนจำหน่ายสลาก เมที่จำหน่ายสลาก

จากภาพให้ผู้ใช้งานกรอกข้อมูล **"ชื่อผู้ใช้งาน**" และ **"รหัสผ่าน**" เมื่อเสร็จเรียบร้อยแล้วก็กดปุ่ม **เข้าสู่ระบบ** เมื่อ ลงชื่อเข้าใช้งานสำเร็จระบบจะแสดงหน้าจอการทำงานหน้าแรก หรือ หน้าแสดงสถานะคำร้อง

| สำนักงานสลากกินแบ่งรัฐบาล<br>THE GOVERNMENT LOTTERY OFFICE | ระบบบริการอิเล็กทรอนิกส์<br>E-Services     |                                  |                                              | <b>_</b>                              | ·                                   |
|------------------------------------------------------------|--------------------------------------------|----------------------------------|----------------------------------------------|---------------------------------------|-------------------------------------|
| สถานะบรการ บรการคารอง บร                                   | การอนๆ สมาคม ขอมูลสวนตร                    |                                  |                                              |                                       |                                     |
| ข้อมูลส่วนตัว                                              | คำร้องรอดำเนินการ                          |                                  |                                              |                                       |                                     |
| (T)                                                        | คำร้องขอเปลี่ยนแปลงชื่อ - คำ<br>นามสกุล โท | ร้องขอเปลี่ยนแปลงเบอร์<br>รศัพท์ | คำร้องขอเปลี่ยนแปลงที่อยู่ตาม<br>ทะเบียนบ้าน | คำร้องขอเปลี่ยนแปลงสถานที่<br>จำหน่าย | คำร้องขอมอบอำนาจในการรับ<br>สลากแทน |
|                                                            | 0                                          | 0                                | 命 0                                          | <u>©</u> 0                            | جم 0                                |
|                                                            | รายการคำ                                   | ร้อง                             | สถานะ                                        | คำขึ่                                 | ขึ้นจง                              |
|                                                            | 🔲 คำร้องขอเปลี่ยนแปลงชื่อ - นามสกุล        |                                  | -                                            | -                                     |                                     |
|                                                            | 📒 คำร้องขอเปลี่ยนแปลงเบอร์โทรศัพท์         |                                  |                                              | -                                     |                                     |
|                                                            | 📕 คำร้องขอเปลี่ยนแปลงที่อยู่ตามทะเบีย      | นบ้าน                            |                                              | -                                     |                                     |
|                                                            | 📒 คำร้องขอเปลี่ยนแปลงสถานที่จำหน่าย        | J                                |                                              | -                                     |                                     |
|                                                            | 📕 คำร้องขอมอบอำนาจในการรับสลากแ            | ทน                               | -                                            | -                                     |                                     |
|                                                            |                                            |                                  |                                              |                                       |                                     |

© The Government Lottery Office. All rights reserved

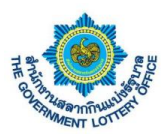

### 3. ขั้นตอนการสร้างคำร้องเปลี่ยนข้อมูลสำหรับตัวแทนจำหน่าย

การยื่นคำร้องขอเปลี่ยนแปลงข้อมูลจะแบ่งเป็นคำร้องทั้งหมด 5 ประเภท ดังนี้

- คำร้องขอเปลี่ยนแปลงชื่อ-นามสกุล
- คำร้องขอเปลี่ยนแปลงเบอร์โทรศัพท์
- คำร้องขอเปลี่ยนแปลงที่อยู่ตามทะเบียนบ้าน
- คำร้องขอเปลี่ยนแปลงสถานที่จำหน่าย
- คำร้องขอมอบอำนาจในการรับสลากแทน

### <u>นิยามปุ่มหน้าบริการคำร้องฯ</u>

| ไอคอน / รูปภาพ | รายละเอียดและคำอธิบาย |
|----------------|-----------------------|
| Q              | แสดงรายละเอียดข้อมูล  |
| P              | แก้ไขข้อมูล           |
| ×              | ยกเลิกข้อมูล          |

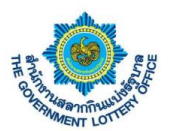

### <u>1. ขั้นตอนการสร้างคำร้องขอเปลี่ยนแปลงชื่อ – นามสกุล</u>

ผู้ใช้งานคลิกเมนู **บริการคำร้อง** > **บริการคำร้องของตัวแทนจำหน่าย** จะพบหน้าจอบริการคำร้องทั้งหมด โดย สามารถสร้าง แก้ไข ยกเลิก และดูรายละเอียดคำร้องได้ เป็นต้น

| สำนักงานสลากกินแบ่งรัฐบาล ระบบบริ<br>the government lottery office E-Servi | การอิเล็กทรอนิกส์<br>ces                | <u>_</u> |                   | •             |
|----------------------------------------------------------------------------|-----------------------------------------|----------|-------------------|---------------|
| สถานะบริการ <mark>บริการคำร้อง</mark> บริการอื่นๆ ส                        |                                         |          |                   |               |
| <b>มวิการคำร้องของ</b>                                                     | 1. กดปุ่ม "สร้างคำร้อง"                 |          |                   |               |
| ด้วแทบจำหน่าย                                                              | เลือกดำร้องของเลี้ยงแน่โองชื่อ นานสกอ   |          |                   |               |
| บริการคำร้อง / <b>บริการคำร้องของตัวแทนจำหน่าย</b>                         | เยอแนเบอง กละกยุ่อหะกยุ่ง กุล – หาหยนัย |          |                   |               |
| ค้นหาบริการคำร้องและสถานะ                                                  | 💶 จำร้องของปลี่ยนแปองชื่อ มอมสออ        |          |                   |               |
| แสดงข้อมูล                                                                 | 🖂 พารองขอเกิดอหแกลงออ - หาทิตมั่ย       |          |                   | + สร้างคำร้อง |
| แสดงรายการ 7 รายการ                                                        | 🕼 คำร้องขอเปลี่ยนแปลงเบอร์โทรศัพท์      |          |                   |               |
| เลขที่อ้างอิง ชื่อ - นามสกุลของตัวแทน                                      |                                         | หมา      | ยเหตุ ช่อง<br>ทาง | จัดการ        |
|                                                                            | 🔲 คารองขอเบลยนแบลงทอยู่ตามทะเบยนบาน     |          | Ģ                 |               |
|                                                                            | 🔍 คำร้องขอเปลี่ยนแปลงสถานที่จำหน่าย     |          |                   |               |
|                                                                            |                                         |          | Ģ                 |               |
|                                                                            | <u> </u>                                |          | Ģ                 |               |

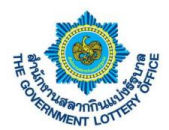

ผู้ใช้งานจะพบหน้าจอคำร้องขอเปลี่ยนแปลงชื่อนาม-สกุล สามารถกรอกรายละเอียดการเปลี่ยนแปลง และกดปุ่ม **บันทึกข้อมูล** โดยระบบจะทำการบันทึกข้อมูลและส่งคำร้องผ่านระบบเพื่อให้เจ้าหน้าที่ทางสำนักงานฯ ในการ ดำเนินการต่อไป

| สถานะบริการ บริการศำร้อง บริการอื่นๆ สมาคม ข้อมูลส่วนตัว                                                                                                    |                                                                    |
|----------------------------------------------------------------------------------------------------|--------------------------------------------------------------------|
| ปีการคำร้องของ                                                                                                    |                                                                    |
| ด้วนทนจำหน่าย                                                                                                    |                                                                    |
| การคำร้อง / บริการคำร้องของตัวแทนจำหน่าย / <b>คำร้องขอเปลี่ยนแปลงชื่อ-นามสกุล</b>                                                                                                    |                                                                    |
| แบบฟอร์มคำร้องขอเปลี่ยนแปลงชื่อสมาคม/นิติบุคคล                                                                                                    |                                                                    |
| เลขที่โควตา :                                                                                                    | กรอกข้อมูลคำร้องขอเปลี่ยนแปลงชื่อสมาคม/นิติบุคคล                   |
|                                                                                                    | *ข้อมูลที่จำเป็นต้องกรอก<br>ประเทศพิธีสามารถ                       |
| . กรอบรายสะเอยตาขอมูลทดองการ                                                                                                    | บระเมทนหนุศหล -                                                    |
| นัติบุคคล                                                                                                    | ชื่อสมาคม/นิติบุคคล *                                              |
|                                                                                                    |                                                                    |
| ข้อมูลการติดต่อ                                                                                                    | 💮 โบเปลี่ยนแปลงชื่อสมาคมบิติบุคคล                                  |
| เบอร์โทรศัพท์ (บ้าน) :                                                                                                    | (TBUTUINI jpg, jpg, png Turiniliulu 5 MB)                          |
| เบอร์โทรศัพท์ (มือถือ) :                                                                                                    | <b>BULMBIATWA</b>                                                  |
| ຈິເມຄ :                                                                                                    | หมายเหตุ : เอกสารที่ใช้เป็นหลักฐานคืองมีการเข็นรับรองเลกสารทุกฉบับ |
|                                                                                                    |                                                                    |
| ถมน :<br>ด้าบลในขวง :<br>อำเภอไขต :<br>จังหวัด :                                                                                                    |                                                                    |
| ณน :<br>ด้าบล/เขวง :<br>อำเภอ/เขต :<br>จังหวัด :<br>รหัสไปรษณีย์ :                                                                                                    |                                                                    |
| ณน :<br>คำบล/เขวง :<br>อำเภอ/เขต :<br>จังหวัด :<br>รหัสไปรษณีย์ :<br>สถานที่จำหน่าย                                                                                                    |                                                                    |
| ณน :<br>ด้าบล/เขวง :<br>อำเภอ/เขต :<br>จังหวัด :<br>รหัสไปรษณีย์ :<br>สถานที่จำหน่าย                                                                                                    |                                                                    |
| ถนน         :           ทำบล/เขวง         :           อำเภอ/เขด         :           อำเภอ/เขด         :           จังหวัด         :           จังหวัด         :           รพัสปวรษณีย์         : |                                                                    |
|                                                                                                    |                                                                    |
| ณน :<br>ด้านล/แขวง :<br>อำเภอ/เขต :<br>จังหวัด :<br>รงัสไปรษณีย์ :<br>สถานที่จำหน่าย<br>บ้านเลขที่, หมู่ที่, ขอย :<br>ถนน :<br>คำบอ/เขวง :<br>อำเภอ/เขต :                                        |                                                                    |
| <ul> <li>ถนน</li> <li>ตำบลในขวง</li> <li>อำเภอ/งขต</li> <li>อำเภอ/งขต</li> <li>รัสไปรษณีย์</li> <li>รหัสไปรษณีย์</li> <li>ร</li> </ul>                                                           |                                                                    |
| ณน :<br>ด้าบล/เขวง :<br>อำเภอ/เขต :<br>จังหวัด :<br>รงัสไปรษณีย์ :<br><mark>บ้านเลขที่, หมู่ที่, ขอย :</mark><br>ถนน :<br>ด้าบล/แขวง :<br>อำเภอ/เขต :<br>อำเภอ/เขต :                             |                                                                    |
| ณน :<br>ด้านอ/เขวง :<br>อำเภอ/เขต :<br>อังหวัด :<br>วงัสไปรษณีย์ :<br>ท่านอเขตที่ หมู่ที่ ขอย :<br>คำบอ/เขวง :<br>อำเภอเขต :<br>อำเภอเขต :<br>อำเภอเขต :<br>อำเภอเขต :<br>อำเภอเขต :             |                                                                    |
| <ul> <li>ถนน</li> <li>ตำบลใเขวง</li> <li>อำเภอ/เขต</li> <li>อำเภอ/เขต</li> <li>จังหวัด</li> <li>วงัสไปวาษณีย์</li> <li>ะ</li> </ul>                                                              |                                                                    |

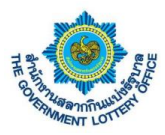

### 2. ขั้นตอนการสร้างคำร้องขอเปลี่ยนแปลงเบอร์โทรศัพท์

ผู้ใช้งานคลิกเมนู **บริการคำร้อง** > **บริการคำร้องของตัวแทนจำหน่าย** จะพบหน้าจอบริการคำร้องทั้งหมด โดย สามารถสร้าง แก้ไข ยกเลิก และดูรายละเอียดคำร้องได้ เป็นต้น

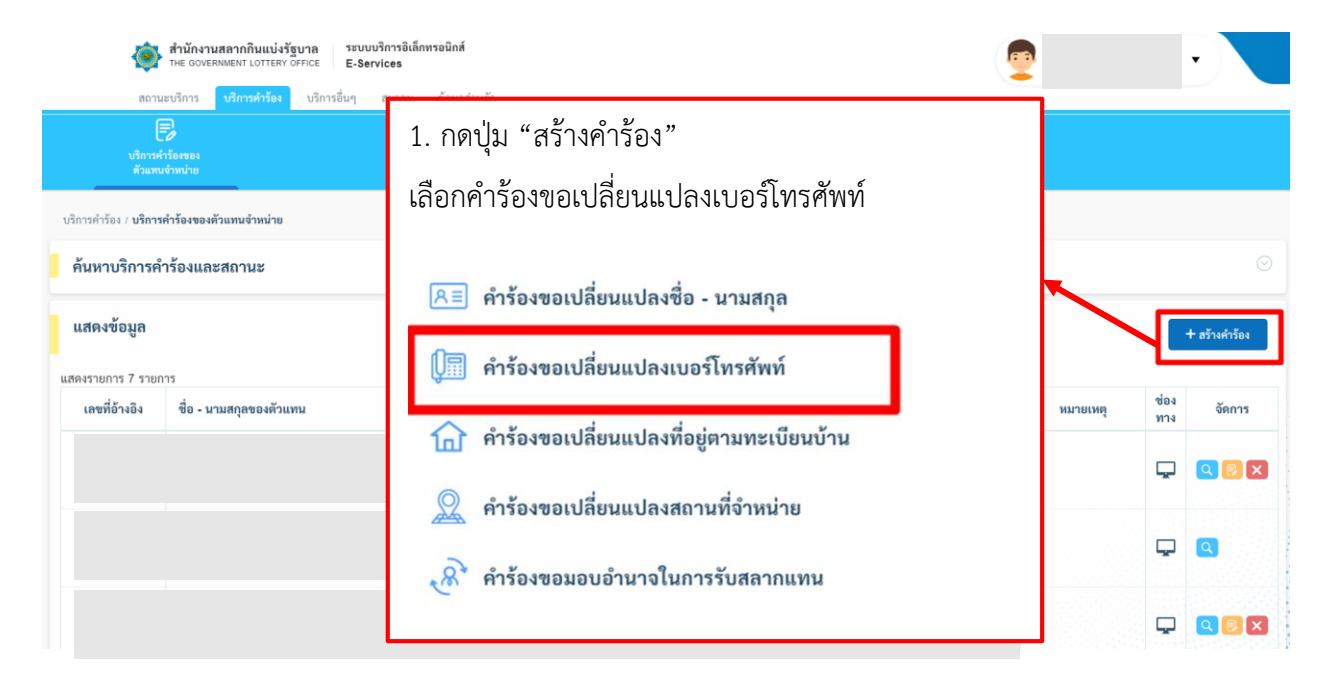

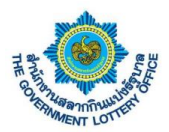

ผู้ใช้งานจะพบหน้าจอคำร้องขอเปลี่ยนแปลงเบอร์โทรศัพท์ สามารถกรอกรายละเอียดการเปลี่ยนแปลง และกดปุ่ม **บันทึกข้อมูล** โดยระบบจะทำการบันทึกข้อมูลและส่งคำร้องผ่านระบบเพื่อให้เจ้าหน้าที่ทางสำนักงานฯ ในการ ดำเนินการต่อไป

| THE GOVERNM                | INTERVOFFICE E-Services                     |               |                                                                | <b>(</b>                 |   |
|----------------------------|---------------------------------------------|---------------|----------------------------------------------------------------|--------------------------|---|
| สถานะบริการ บ              | <mark>าริการคำร้อง</mark> บริการอื่นๆ สมาคม | ข้อมูลส่วนตัว |                                                                |                          |   |
| บริการคำร้องของ            |                                             |               |                                                                |                          |   |
| หวแทนจาหนาย                | _                                           |               |                                                                |                          |   |
| ้อง / บริการคำร้องของตัวแา | ทนจำหน่าย / <b>คำร้องขอเปลี่ยนแปลงเบอร์</b> | โทรศัพท์      |                                                                |                          |   |
| เฟอร์มคำร้องขอเปลี่        | ยนแปลงเบอร์โทรศัพท์                         |               |                                                                |                          |   |
|                            | เลขที่โคาตา -                               |               | กรอกข้อมลคำร้องขอเปลี่ยนแปลงข้อมลเบอร์โท                       | รศัพท์                   |   |
|                            | ਕ 2                                         | ส่ะ           | *ข้อมูลที่จำเป็นต้องกรอก                                       |                          |   |
| 2. กรอก                    | รายละเอยดขอมู                               | ลทตองการ      | เบอร์โทรศัพท์ (บ้าน) *                                         | เบอร์โทรศัพท์ (มือถือ) * |   |
|                            | นิติบุคคล                                   | 0100001211    | <ul> <li>(1) กรณาสรามส์กมอนกอรั้งก่อนการบันนึกต้อนอ</li> </ul> |                          | - |
|                            | 3 กดงไข " <b>จ</b> ัง                       | เพิ่กข้อบล"   | 🔿 แร้ง และ รงขอกออลั่งมีแหวงบอกแรกกามเออภัพ                    | บันพืดข้อมอ              |   |
| ุเลการติดต่อ               | ראטעא <b>טא</b>                             | ណាពកម្ពីព     |                                                                | <u>อมพา</u> ยอยู่ถ       |   |
| อร์โทรศัพท์ (บ้าน)         | :                                           |               |                                                                |                          |   |
| เอร์โทรศัพท์ (มือถือ)      | :                                           |               |                                                                |                          |   |
| มล                         | :                                           |               |                                                                |                          |   |
|                            |                                             |               |                                                                |                          |   |
| ู่ปัจจุบัน                 |                                             |               |                                                                |                          |   |
| านเลขที่, หมู่ที่, ซอย     | :                                           |               |                                                                |                          |   |
| า                          | :                                           |               |                                                                |                          |   |
| าบล/แขวง                   | :                                           |               |                                                                |                          |   |
| າເກຍ/ເซต                   | :                                           |               |                                                                |                          |   |
| าหวัด                      | :                                           |               |                                                                |                          |   |
| หัสไปรษณีย์                | :                                           |               |                                                                |                          |   |
|                            |                                             |               |                                                                |                          |   |
| นที่จำหน่าย                |                                             |               |                                                                |                          |   |
| านเลขที่, หมู่ที่, ซอย     | :                                           |               |                                                                |                          |   |
| า                          | :                                           |               |                                                                |                          |   |
| าบล/แขวง                   | :                                           |               |                                                                |                          |   |
| าเภอ/เซต                   | :                                           |               |                                                                |                          |   |
| เหวัด                      | :                                           |               |                                                                |                          |   |
| หัสไปรษณีย์                | :                                           |               |                                                                |                          |   |
| กาบที่ใกล้เดียง            |                                             |               |                                                                |                          |   |
|                            | •                                           |               |                                                                |                          |   |
|                            |                                             |               |                                                                |                          |   |
|                            |                                             |               |                                                                |                          |   |

© The Government Lottery Office. All rights reserved.

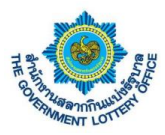

### 3. ขั้นตอนการสร้างคำร้องขอเปลี่ยนแปลงที่อยู่ทะเบียนบ้าน

ผู้ใช้งานคลิกเมนู **บริการคำร้อง** > **บริการคำร้องของตัวแทนจำหน่าย** จะพบหน้าจอบริการคำร้องทั้งหมด โดย สามารถสร้าง แก้ไข ยกเลิก และดูรายละเอียดคำร้องได้ เป็นต้น

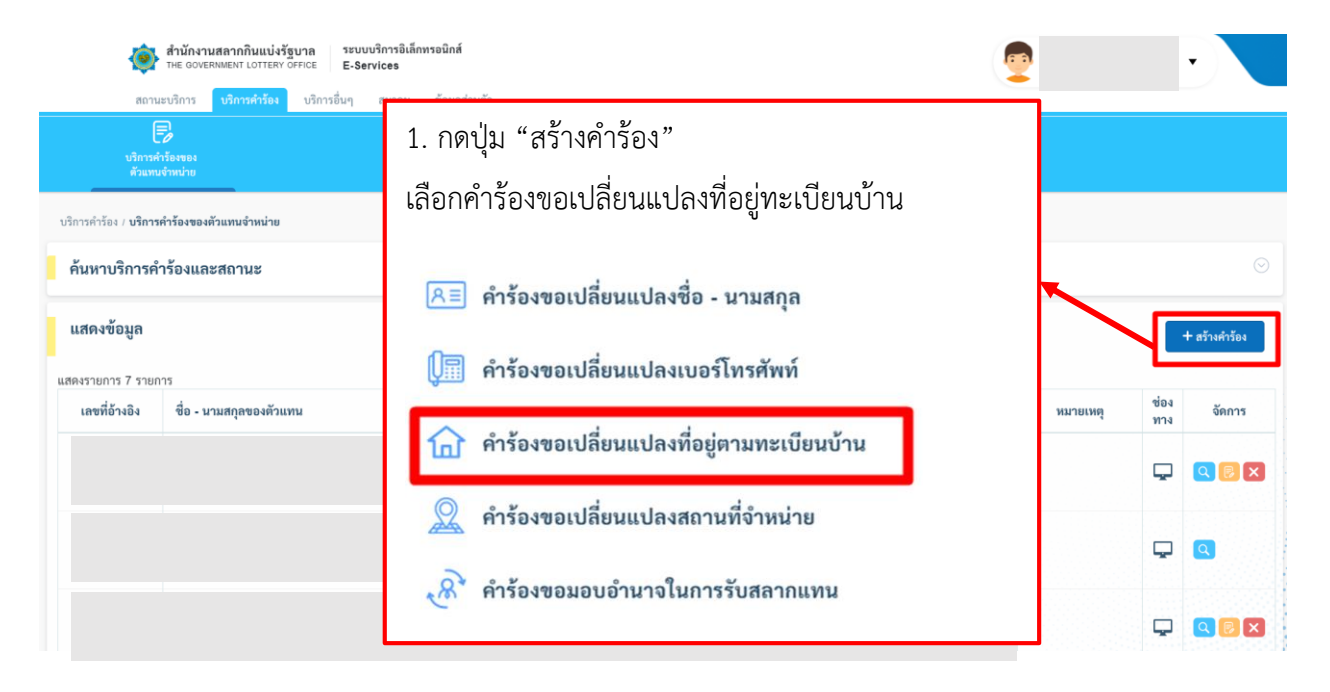

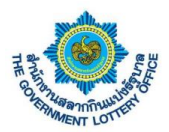

ผู้ใช้งานจะพบหน้าจอคำร้องขอเปลี่ยนแปลงที่อยู่ทะเบียนบ้าน สามารถกรอกรายละเอียดการเปลี่ยนแปลง และกด ปุ่ม**บันทึกข้อมูล** โดยระบบจะทำการบันทึกข้อมูลและส่งคำร้องผ่านระบบเพื่อให้เจ้าหน้าที่ทางสำนักงานฯ ในการ ดำเนินการต่อไป

| Image: Image:                                                                                                    | THE GOVERNM                      | ENT LOTTERY OFFICE E-Services    | -           |                                                                    | 2                    |                   |
|----------------------------------------------------------------------------------------------------|----------------------------------|----------------------------------|-------------|--------------------------------------------------------------------|----------------------|-------------------|
| Particular           Professional           Professional <th>aonueusons u</th> <th>รการคารอง บรการอนๆ สมาคม</th> <th>ขอมูลสวนตา</th> <th></th> <th></th> <th></th>                                                                                                    | aonueusons u                     | รการคารอง บรการอนๆ สมาคม         | ขอมูลสวนตา  |                                                                    |                      |                   |
| hter vite minimum vie vie Anternationaus undergren mension under vie Anternationaus under vie Anternationaus under vier Anternationaus under vier An                                                                                                    | L≠ บริการศำร้องของ ตัวแทนจำหน่าย |                                  |             |                                                                    |                      |                   |
| инотисники и и и и и и и и и и и и и и и и и и                                                                                                     | . F                              | -                                |             |                                                                    |                      |                   |
| มหรรมหารองปลิยมแปลเพียยู่หามหรรมัยมบ้าม                                                                                                    | กรอง / บรการคารองของควมา         | กนจาหนาย / คารองขอเบลยนแบลงทอยูด | ามทะเบอนบาน |                                                                    |                      |                   |
| wwithen   Instructure   2. nsponspelace.lögenvöggandiköganse   Instrukture   Instrukture Instrukture Instrukture Inst                                                                                                    | บฟอร์มคำร้องขอเปลี               | ยนแปลงที่อยู่ตามทะเบียนบ้าน      | 8           |                                                                    |                      |                   |
| 2. กรอกรายละเอียดข้อมูลที่ต้องการ         มการกิดกอ         มการกิดกอ         เมตารกิดกอ         เมตารกอ         เมตารกอ         เมตารกอ         เป็นกอ         เป็นกอ         เป็นกอ         เป็นกอ         เป็นกอ         เป็นกอ         เป็นกอ         เป็นกอ         เป็นกอ         เป็นกอ         เป็นกอ         เป็นกอ                                                                                                    |                                  | เลขที่โควตา :                    |             | กรอกข้อมูลคำร้องขอเปลี่ยนแปลงที่อยู่ตามทะเบียน                     | บ้าน                 |                   |
| 2. กรอกรายละเอียดข้อมูลที่ต้องการ         และระดะ         และระดะ         เมนะระดะ         เมนะระ         เมนะระ         เมนะระ         เมนะระ         เมนะระ         เมนะระ         เมนะระ         เมนะระ         เมนะระ         เมนะระ                                                                                                    |                                  |                                  |             | าข้อมูลที่จำเป็นต้องกรอก                                           |                      |                   |
| μησητίθειο         ************************************                                                                                                    | 2. กรอก                          | เรายละเอียดข้อม                  | ลที่ต้องการ | บ้านเลขที่, หมู่ที่, ซอย *                                         | ถมม                  |                   |
| ματοπδιαίο         (marxillanötrukum)         (marxillanötrukum)         (marxillanötr                                                                                                    |                                  | บ                                |             | ວັນເວັດ                                                            | ส่วนอ/แขวง *         | รพัสไปรมณีย์ *    |
| Nygenrafineje                                                                                                    |                                  |                                  |             | กรุณาเลือกจังหวัด ♦ กรุณาเลือกอำเภอ/เขต ♦                          | กรุณาเลือกตำบล/แขว 🕈 | 111101010         |
| ມະຫວັກກຳກທ໌ (ດັກແ) ::<br>ມະຫວັກກຳກທ໌ (ດີເຮັດ) ::<br>ມະຫ<br>3. ກຄາບຸ່ມູມ "ບັນໜີກຶກ ຫ້ອມູຄູ"<br>ຫຼັງປັດກຸມີ<br>ຫຼັງປັດກຸມີ<br>ກັບເຄົາສະຫຼາຍ<br>ການທີ່ການເມືອງ<br>ການທີ່ການເມືອງ<br>ການເມືອງ<br>ການເມືອງ<br>ການານານານານານານານານານານານານານານານານານານ                                                                                                    | มูลการติดต่อ                     |                                  |             | ทะเบียนบ้าน (รองรับไฟล์ jpg, jpeg, png ขนาดไม่เกิน 5 MB) *         |                      |                   |
| uvafinnimi (ścelo) :<br>IIII 3. ∩OrŲĮI "ŬIIĥĨnŽIJIIA"<br>UČIVATÍ 1, UČIIĥĨNŽIJIA"<br>UČIVATÍ 1, UČIIĥĨNŽIJIA<br>UČIVATÍ 1, UČIIĥĨNŽIJIA<br>UČIVATÍ 1, UČIVÎNÎNŽIJIA<br>UČIVATÍ 1, UČIVÎNÎNŽIJIA<br>UČIVATÍ 1, UČIVÎNÎNŽIJIA<br>UČIVATÍ 1, UČIVÎNÎNŽIJIA<br>UČIVATÍ 1, UČIVÎNÎNŽIJIA<br>UČIVATÍ 1, UČIVÎN<br>UČIVATÍ 1, UČIVÎNÎNŽIJIA<br>UČIVATÍ 1, UČIVÎNÎNŽIJIA<br>UČIVATÍ 1, UČIVÎNÎNŽIJIA<br>UČIVATÍ 1, UČIVATÍ 1, UČIVÎNÎNŽIJIA<br>UČIVATÍ 1, UČIVATÍ 1, UČIVATÍ                                                                                                    | เบอร์โทรศัพท์ (บ้าน)             | 1                                |             | 🌲 อัปโหลดไฟล์                                                      |                      |                   |
| δωπ       3. ∩ ∩ ปุ่ม " ปั๊นทึกข้อมูล"                                                                                                    | เบอร์โทรศัพท์ (มือถือ)           | :                                |             | หมายเหตุ : เอกสารที่ใช้เป็นหลักฐานต้องมีการเซ็นรับรองเอกสารทุกฉบับ |                      | ester and the set |
| 3. 1/10 Uu Uumineeusis       ujitegiu       ujitegiu       unu       inuaven       inuaven                                                                                                    | อีเมล                            | 2 ວອງໃນ "ພັງຜູ້                  | นึกข้ามอ"   | 🕐 กรุณาตรวจสอบข้อมูลทุกครั้งก่อนการบันทึกข้อมูล                    |                      |                   |
| μίθοφύμ         ····           ύπμοπή μψή που         :           ύπμοπή μψή που         :           ύπμοπή μψή που         :           ύπμοπή μψή που         :           υπμοπή μψή που         :           ύπμοπή μψή που         :           ύπμοπή μψή που         :           ύπμοπή μψή που         :           ύπμοπή μψή που         :           ύπμοπή μψή που         :           ύπμοπή μψή που         :           ύπμοπή μψή που         :           ύπμοπή μψή που         :           ύπμοπή μψή που         :           ύπμοποι         :           ύπμοτο         :           ύπμοτο         :           ύπμοτο         :           ύπμοτο         :           ύπμοτο         :           ύποι το         :           ύποι το         :           ύποι το         :           ύποι το         :                                                                                                    |                                  | ว. แต่บุ่ม บนเ                   | ៣០១ងឹ១      |                                                                    | ทึกข้อมูล            |                   |
|                                                                                                    | มยู่ปัจจุบัน                     |                                  | $\odot$     |                                                                    |                      |                   |
| λική, ημ, του         -           λική, ημ, του         -           ήτυρανο         -           ήτυρανο         -           βνιλου         -           κική ημή, νου         -           πανή ημή, νου         -           πανή ημή, νου         -           βιαρο         -           πανή ημή, νου         -           καινή ημή, νου         -           βιαρο         -           που         -           που         -                                                                                                    | บ้านเลขที่ หน่ที่ ตอย            |                                  |             |                                                                    |                      |                   |
| κτια τα το το το το το το το το το το το το το                                                                                                    | อาณ                              |                                  |             |                                                                    |                      |                   |
| δημηδιαιώ         Α           δημηδιαιώ         Α           δημηδιαιώ         Α           κήμησια         Α           κήμησια         Α           κημησια         Α           κημησια         Α           κημησια         Α           κημησια         Α           κημησια         Α           κημησια         Α           κημησια         Α           κημησια         Α           κημησια         Α                                                                                                    | ด้านล/แขวง                       |                                  |             |                                                                    |                      |                   |
| švrša       -         svřdlutvuãú       -         nukřitnuhe       -         břunavá, sujá, vose       -         nu       -         břunavá       -         břunavá       -         svrša       -         svrša       -                                                                                                    | อำเภอ/เขต                        |                                  |             |                                                                    |                      |                   |
| หัสไประดีย์ :<br>านที่จำหน่าย ©<br>มันแลงที่, หมู่ที่, ซอย :<br>ภันแลงที่, หมู่ที่, ซอย :<br>ภันแลงที่, หมู่ที่, ซอย :<br>ภันอนเซวง :<br>ภันอนเซวง :<br>ภันอนเซวง :                                                                                                    | จังหวัด                          | 1                                |             |                                                                    |                      |                   |
| านที่จำหน่าย<br>บ้านแลงที่, หมู่ที่, ขอย<br>ลับนา<br>มันน<br>มันน | รหัสไปรษณีย์                     |                                  |             |                                                                    |                      |                   |
| านที่จำหน่าย<br>บ้านแลงที่, หมู่ที่, ขอย<br>มัานแลงที่, หมู่ที่, ขอย<br>มัน<br>กนน<br>มัน<br>มัน                                                                                                    |                                  |                                  |             |                                                                    |                      |                   |
| <ul> <li>บ้านเลขที่, หมู่ที่, ขอย</li> <li>ถนน</li> <li>ลำบอกเขวง</li> <li>อำเภอ/เขวง</li> <li>อำเภอ/เขวง</li> <li>อำเภอ/เขาง</li> <li>อำเภอ/เขาง</li> </ul>                                                                                                    | านที่จำหน่าย                     |                                  |             |                                                                    |                      |                   |
| นานสงท. หมูพ, ซอย ร<br>ถนน ร<br>คำบอ/เพรวง ร<br>อำเภอ/เพรด ร<br>จังหวัด ร<br>ถถานที่ไกด้เคียง ร                                                                                                    |                                  |                                  |             |                                                                    |                      |                   |
| มนน 2<br>คำบอ/เขวง 2<br>จำกอ/เขด 2<br>จำกวอ/เขด 2<br>จำกวอ/เขด 2<br>สถานที่ไกล์เคียง 2                                                                                                    | บานเลขท, หมู่ที, ชอย             |                                  |             |                                                                    |                      |                   |
| หานหมรร :<br>รำนอ/เพด :<br>รังหวัด :<br>หรัสไปรษณีย์ :                                                                                                    | กับน                             | 4                                |             |                                                                    |                      |                   |
| รแม่องาหา :<br>รังหวัก :<br>หกานที่ไกล้เคียง :                                                                                                    | สาบส่/แขวง                       |                                  |             |                                                                    |                      |                   |
| รรณสา ะ<br>หรัสไปรษณีย์ :<br>กถานที่ไกด้เคียง :                                                                                                    | ยาเมษ/เขต                        |                                  |             |                                                                    |                      |                   |
| กกานที่ไกล้เคียง :                                                                                                    | ะงท.พ                            |                                  |             |                                                                    |                      |                   |
| สถานที่ใกล้เคียง :                                                                                                    | 1001030100                       |                                  |             |                                                                    |                      |                   |
|                                                                                                    | สถานที่ใกล้เคียง                 | 2                                |             |                                                                    |                      |                   |
|                                                                                                    |                                  |                                  |             |                                                                    |                      |                   |
|                                                                                                    |                                  |                                  |             |                                                                    |                      |                   |

© The Government Lottery Office. All rights reserved

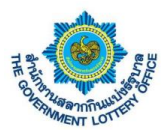

### 4. ขั้นตอนการสร้างคำร้องขอเปลี่ยนแปลงสถานที่จำหน่าย

ผู้ใช้งานคลิกเมนู **บริการคำร้อง** > **บริการคำร้องของตัวแทนจำหน่าย** จะพบหน้าจอบริการคำร้องทั้งหมด โดย สามารถสร้าง แก้ไข ยกเลิก และดูรายละเอียดคำร้องได้ เป็นต้น

| สำนักงานสลากกินแบ่งรัฐบาล ระบบบริ<br>THE GOVERNMENT LOTTERY OFFICE E-Servi | การอิเล็กทรอนิกส์<br>ces               |          |             | •             |
|----------------------------------------------------------------------------|----------------------------------------|----------|-------------|---------------|
| สถานะบริการ <mark>บริการคำร้อง</mark> บริการอื่นๆ ส                        | nan čenećniči                          |          |             |               |
| บริการศำร้องของ                                                            | 1. กดปุ่ม "สร้างคำร้อง"                |          |             |               |
| สังแทนจำหน่าย<br>บริการคำร้อง / <b>บริการคำร้องของตัวแทนจำหน่าย</b>        | เลือกคำร้องขอเปลี่ยนแปลงสถานที่จำหน่าย |          |             |               |
| ค้นหาบริการคำร้องและสถานะ                                                  | 🔎 = คำร้องขอเปลี่ยนแปลงชื่อ - นามสกุล  |          |             | $\odot$       |
| แสดงข้อมูล                                                                 |                                        |          |             | - สร้างคำร้อง |
| แสดงรายการ 7 รายการ                                                        | 💭 คำร้องขอเปลี่ยนแปลงเบอร์ไทรศัพท์     |          |             |               |
| เลขที่อ้างอิง ชื่อ - นามสกุลของตัวแทน                                      |                                        | หมายเหตุ | ช่อง<br>ทาง | จัดการ        |
|                                                                            | HISOAGCOURT แกนสมเคล็พ เทมระเภอหก.เท   |          | Ģ           |               |
|                                                                            | คำร้องขอเปลี่ยนแปลงสถานที่จำหน่าย      |          | Ģ           | ٩             |
|                                                                            | 🔊 คำร้องขอมอบอำนาจในการรับสลากแทน      |          | Ģ           |               |

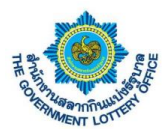

ผู้ใช้งานจะพบหน้าจอคำร้องขอเปลี่ยนแปลงสถานที่จำหน่าย สามารถกรอกรายละเอียดการเปลี่ยนแปลง และกด ปุ่ม**บันทึกข้อมูล** โดยระบบจะทำการบันทึกข้อมูลและส่งคำร้องผ่านระบบเพื่อให้เจ้าหน้าที่ทางสำนักงานฯ ในการ ดำเนินการต่อไป

| บริการคำร้องของ<br>ด้วแทนจำหน่าย     |                                   |                       |                                                                    |              |   |                       |
|--------------------------------------|-----------------------------------|-----------------------|--------------------------------------------------------------------|--------------|---|-----------------------|
| คำร้อง / บริการคำร้องของตัวแทนจ      | จำหน่าย / คำร้องขอเปลี่ยนแปลงสถาน | ที่จำหน่าย            |                                                                    |              |   |                       |
| บบฟอร์มคำร้องขอเปลี่ยเ               | นแปลงสถานที่จำหน่าย               |                       |                                                                    |              |   |                       |
|                                      | เลขที่โควตา :                     |                       | กรอกข้อมูลคำร้องขอเปลี่ยนแปลงสถานที่จำหน่าย<br>ช่อแต่จำเงินต่อการต |              |   | สถานะ : หลักฐานไม่ครบ |
|                                      | ৰ থ                               | ล่ะ                   | บ้านเลขที่, หมู่ที่, ชอย                                           | ถนน          |   |                       |
| 2. กรอกร                             | ายละเอยดขอมู                      | <sub>เ</sub> ลทตองการ | 1234                                                               | 1234         |   |                       |
|                                      |                                   |                       | จังหวัด * อำเภอ/เขต *                                              | ต่ำบล/แขวง * |   | รทัสไปรษณีย์ *        |
|                                      |                                   |                       | ตาก 🗢 ทำสองยาง 🗢                                                   | ท่าสองยาง    | ٥ | 63150                 |
| อมูลการตดตอ                          |                                   |                       | สถานที่ไกล้เคียง *                                                 |              |   |                       |
| เบอร์โทรศัพท์ (บ้าน)                 | 5                                 |                       | ทดสอบ                                                              |              |   |                       |
| เบอร์โทรศัพท์ (มือถือ)               | :                                 |                       | 1                                                                  |              |   |                       |
| อึเมล                                |                                   |                       | ทดสอบ                                                              |              |   |                       |
|                                      |                                   |                       |                                                                    |              |   |                       |
| ລຍ່າໃຈວາງາ                           |                                   |                       | แผนที่ขายตามแบบฟอร์ม สล.136 *                                      |              |   |                       |
| 292.440.8                            |                                   |                       | (າອະຈັນໃຫ້ສ໌ jpg, jpgg, png ຫນາສໃນ່ເກີນ 5 MB)                      |              |   |                       |
| บ้านเลขที่, หมู่ที่, ชอย             | £                                 |                       | อาวามใหลดแบบพอรม สล.136                                            |              |   |                       |
| ถนน                                  | E.                                |                       | อัปไหลดไฟล์                                                        |              |   |                       |
| ตำบล/แขวง                            | 1                                 |                       | Ancity.png Q 😣                                                     |              |   |                       |
| อำเภอ/เขต                            | 1                                 |                       | หมายเหตุ : เอกสารที่ใช้เป็นหลักฐานต้องมีการเข็นรับรองเอกสารทุกฉบับ |              |   |                       |
| จังหวัด                              | ۰ <sup>۱</sup> ۱                  | <u>م</u> ع ب          | 🕖 กรุณาตรวจสอบข้อมูลทุกครั้งก่อนการบันทึกข้อมูล                    |              |   |                       |
| รหัสไปรษณีย์                         | 3. กดบุม <b>"บน</b> เ             | ทกขอมูล"              | ប័រហើ                                                              | าข้อมูล      |   |                       |
| L                                    |                                   |                       |                                                                    |              |   |                       |
| ถานที่จำหน่าย                        |                                   |                       |                                                                    |              |   |                       |
| บ้านเลขที่, หมู่ที่, ชอย             | £                                 |                       |                                                                    |              |   |                       |
| ถนน                                  | 8                                 |                       |                                                                    |              |   |                       |
| ดำบล/แขวง                            | ÷.                                |                       |                                                                    |              |   |                       |
| A                                    |                                   |                       |                                                                    |              |   |                       |
| อาเภอ/เขต                            | :                                 |                       |                                                                    |              |   |                       |
| อาเภอ/เซต<br>จังหวัด                 | :                                 |                       |                                                                    |              |   |                       |
| อาเภอ/เซต<br>จังหวัด<br>รหัสไปรษณีย์ |                                   |                       |                                                                    |              |   |                       |

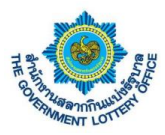

### 5. ขั้นตอนการสร้างคำร้องขอมอบอำนาจในการรับสลากแทน

ผู้ใช้งานคลิกเมนู **บริการคำร้อง** > **บริการคำร้องของตัวแทนจำหน่าย** จะพบหน้าจอบริการคำร้องทั้งหมด โดย สามารถสร้าง แก้ไข ยกเลิก และดูรายละเอียดคำร้องได้ เป็นต้น

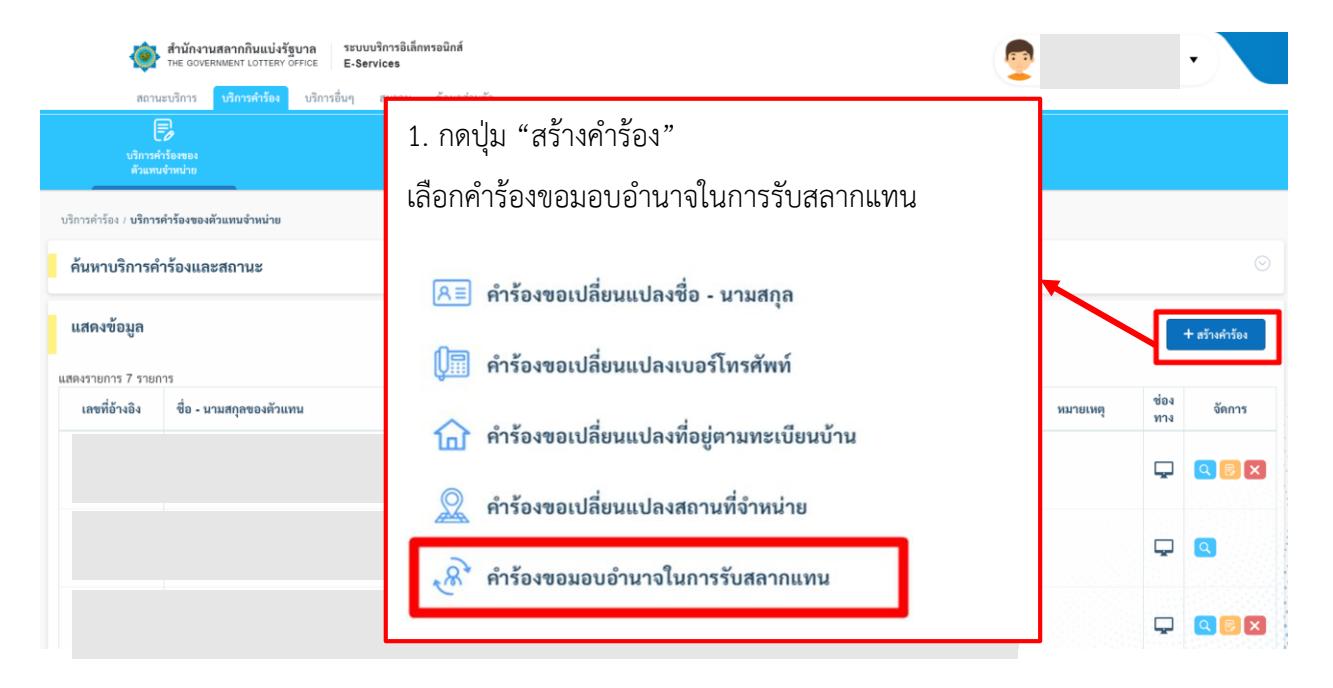

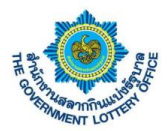

ผู้ใช้งานจะพบหน้าจอคำร้องขอมอบอำนาจในการรับสลากแทน สามารถกรอกรายละเอียดการเปลี่ยนแปลง และ กดปุ่ม**บันทึกข้อมูล** โดยระบบจะทำการบันทึกข้อมูลและส่งคำร้องผ่านระบบเพื่อให้เจ้าหน้าที่ทางสำนักงานฯ ใน การดำเนินการต่อไป

| สถานะบริการ บริก               | ารคำร้อง บริการอื่นๆ          | - สมาคม ข้อมูลส่วนตั      | 3            |                                                  |                     | *           |       |
|--------------------------------|-------------------------------|---------------------------|--------------|--------------------------------------------------|---------------------|-------------|-------|
| ปริการคำร้องของ                |                               |                           |              |                                                  |                     |             |       |
| ด้วแทนจำหน่าย                  |                               |                           |              |                                                  |                     |             |       |
| ำร้อง / คำร้องขอเปลี่ยนแปลงตัว | เทนจำหน่าย / <b>แบบฟอร์</b> ม | เค้าร้องขอมอบอำนาจ (สมาคม | เ/นิติบุคคล) |                                                  |                     |             |       |
| บฟอร์มคำร้องขอมอบอํ            | านาจ (สมาคม/นิต์              | ับุคคล)                   |              |                                                  |                     |             |       |
|                                | ເລຍທີ່ໂຄງຫຼາ                  |                           |              | กรอกข้อมลคำร้องขอมอบอำนาจ                        | (สมาคม/นิติบคคล)    |             |       |
| 2 กรอกรายค                     | างเอียดข้อ                    | บเลที่ต้องกา              | 5            | *ข้อมูลที่จำเป็นต้องกรอก                         |                     |             |       |
| 2. 1180118106                  |                               |                           | d            | ค้นหาผู้รับมอบอำนาจ *                            |                     |             |       |
|                                | เลขบดรบระชาชน/<br>นิติบุคคล   |                           |              |                                                  |                     |             | ค้นหา |
|                                |                               |                           |              | เลยนี่ กับ และเจ้าเกล                            |                     |             |       |
| มูลการติดต่อ                   |                               |                           |              | ชื่อผู้รับมอบอำนาจ :                             |                     |             |       |
| บอร์โทรศัพท์ (บ้าน)            | :                             |                           |              | มอบอำนาจจากงวดวันที่ •                           |                     | ถึงงวดที่ * |       |
| บอร์โทรศัพท์ (มือถือ)          | :                             |                           |              | กรุณาเลือก                                       | ¢                   | กรุณาเลือก  | ¢     |
| อีเมล                          | :                             |                           |              | คุณสมบัติ *                                      |                     | เหตุผล *    |       |
|                                |                               |                           |              | กรุณาเลือก                                       | ¢                   | กรุณาเลือก  | \$    |
| ยู่ปัจจุบัน                    |                               |                           |              | วันที่ดำเนินการ *                                | 60                  |             |       |
| ่านเลขที่, หม่ที่, ชอย         |                               |                           |              | า3 พฤษภาคม 2003                                  |                     |             |       |
| นน                             |                               |                           |              | na long                                          |                     |             |       |
| าบล/แขวง                       | :                             |                           |              |                                                  |                     |             |       |
| ำเภอ/เขต                       | :                             |                           |              |                                                  |                     |             |       |
| วังหวัด                        | :                             |                           |              | <b>อัปโหลดไฟล์</b> (รองรับไฟล์ jpg, jpeg, png ขน | าดไม่เกิน 5 MB)     |             |       |
| รหัสไปรษณีย์                   |                               |                           |              | บัตรประจำตัวประชาชนผู้มอบอำนาจ "                 |                     |             |       |
|                                |                               |                           |              | 💼 อัปโหลดไฟล์                                    |                     |             |       |
| านที่จำหน่าย                   |                               |                           |              | บัตรประจำตัวประชาชนผู้รับมอบอำนาจ •              |                     |             |       |
| र न ान                         |                               |                           |              | 🚖 อัปโหลดไฟล์                                    |                     |             |       |
| านเสขท, หมูท, ชอย              | :                             |                           |              | ใบสำคัญแสดงการเป็นผู้มีอำนาจลงนาม •              |                     |             |       |
| 11                             | :                             |                           |              | 🚨 อัปโหลดไฟล์                                    |                     |             |       |
| 1007/077                       | :                             |                           |              | หมายเหตุ : เอกสารที่ใช้เป็นหลักฐานต้องมีการเซ็น  | รับรองเอกสารทุกฉบับ |             |       |
| หน้ด                           |                               |                           |              | 🕜 กรุณาตรวจสอบข้อมูลทุกครั้งก่อนการบันทึก        | ข้อมูล              |             |       |
| เพิ่สไปรษณีย์                  |                               | a c° °'                   |              |                                                  |                     |             |       |
|                                | 3. กดปุ่ม                     | "บ์นทึกข้อม               | ມູລ"         | •                                                | บันที               | กข้อมูล     |       |
| สถานที่ใกล้เคียง               |                               |                           |              | J                                                |                     |             |       |
|                                |                               |                           |              |                                                  |                     |             |       |

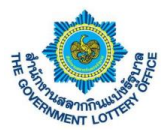

### 4. ขั้นตอนการดาวน์โหลดหนังสือรับรองการหักภาษี ณ ที่จ่าย

ผู้ใช้งานคลิกเมนู **บริการอื่นๆ > ดาวน์โหลดหนังสือรับรองการหักภาษี ณ ที่จ่าย** จะพบหน้าจอการดาวน์โหลด

และสามารถค้นหาข้อมูลได้ตามงวดวันที่ของหนังสือรับรองการหักภาษี โดยมีขั้นตอนการอธิบายดังภาพ

| ารค้าหาข้อบล    |
|-----------------|
|                 |
| วันที่ดาวน์โหลด |
| วันที่ดาวบ์โหลด |
|                 |
|                 |
|                 |
|                 |
|                 |
|                 |
|                 |
|                 |

© The Government Lottery Office. All rights reserved.

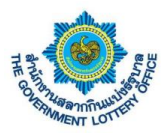

### 5. ขั้นตอนการการจัดสรรสลากและจัดการสมาชิกสมาคม

บริการนี้เป็นบริการข้อมูลสำหรับตัวแทนประเภทสมาคมและนิติบุคคล โดยจะมีการทำงาน เช่น การจัดสรร เล่มของสมาคม ทั้งการกรอกเล่มจำหน่าย และการสแกนใบ จ5 และยังสามารถจัดการสมาชิกสมาคมได้อีกด้วย โดยมีขั้นตอนการทำงานดังต่อไปนี้

#### <u>1. จัดสรรสลาก (สแกนใบ จ.5)</u>

ผู้ใช้งานคลิกเมนู **สมาคม** > **จัดสรรสลาก** จะพบหน้าจอการจัดสรรสลาก โดยระบบจะแสดงการจัดสรรเล่มงวด ล่าสุดให้เสมอ และสามารถจัดการเพิ่ม และยกเลิกเล่มได้เฉพาะ 3 งวดล่าสุดเท่านั้น

| สำนักงานสลากกินแบ่งรัฐบาล<br>THE GOVERNMENT LOTTERY OFFICE                                                                                                    | รบบบริการอิเล็กหรอมิกส์<br>-Services                                  | <br>•                                      |
|----------------------------------------------------------------------------------------------------|-----------------------------------------------------------------------|--------------------------------------------|
| สถานะบริการ บริการคำร้อง บริการอื่น                                                                                                    | ๆ <mark>สมาคม</mark> ข้อมูลส่วนตัว                                    |                                            |
| 💼 <mark>2</mark><br>จัดสรรสถาก จัดการสมาชิก                                                                                                    |                                                                       |                                            |
| สมาคม / จัดสรรสลาก                                                                                                    | 1. กดปุ่ม "เพิ่มข้อมูล"                                               |                                            |
| ค้นหาข้อมูล                                                                                                    | เลือกสแกนใบ จ5                                                        |                                            |
| ค้นหารหัสสมาชิก ชื่อ - นามสกุล                                                                                                    | [ <u>!</u> !!!] สแกนใบ จ.5                                            | จัดสรร 0 เล่ม / 3,991 เล่ม<br>→ เชิ่มต้อมล |
| ชอยูกที่จัดสรรสอาก     ชอยูกเรียดร่อยที่สูง     รายการทั้งหมด 0 รายการ     รพัสสมาชิก     รพัสสมาชิก     รพชิก     รพชิก     รพชิก     รพชิก     รพชิก     รพชิก     รพชิก     รพชิก     รพชิก     รพชิก     รพชิก     รพชิก     รพชิก     รพชิก     รพชิก      รพชิก      รพชิก      รพชิก      รพชิก      รพชิก      รพชิก      รพชิก      รพชิก      รพชิก      รพชิก      รพชิก       รพชิก       รพชิก       รพชิก       รพชิก       รพชิก        รพชิก | ๓๚฿ต<br>๑<br>๑<br>๑<br>๑<br>๑<br>๑<br>๑<br>๑<br>๑<br>๑<br>๑<br>๑<br>๑ | อบเล่ม                                     |
|                                                                                                    | © The Government Lattery Office. All rights reserved                  |                                            |

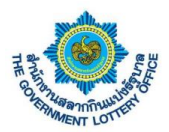

ผู้ใช้งานจะพบหน้าจอการจัดสรรเล่มแบบการสแกนใบจ5 หรือสามารถกรอกเลขที่ใบ จ5 ได้ โดยมีรายละเอียดการ ทำงานดังภาพ

| สำนักงานสลากกินแบ่งรัฐบาล<br>THE GOVERNMENT LOTTERY OFFICE         ระบบบริการอิเล็กทรอนิกส์<br>E-Services           สถานอะทิการ         บริการคำร้อง         บริการอื่นๆ         ณาคม         ข้อมูลส่วนตัว           อิกามอะทิการ         บริการคำร้อง         บริการอื่นๆ         ณาคม         ข้อมูลส่วนตัว           อิกามอะทิการ         บริการคำร้อง         บริการอื่นๆ         ณาคม         ข้อมูลส่วนตัว           อิการออกก         จัดการอเมาชิก         จัดการอเมาชิก         จัดการอเมาชิก         จัดการอเมาชิก |                                                              | <b>9</b>                                                      | ·                                                  |
|----------------------------------------------------------------------------------------------------|--------------------------------------------------------------|---------------------------------------------------------------|----------------------------------------------------|
| <ol> <li>ค้นหาชื่อ-นามสกุลของสมาชิกที่ต้อง<br/>ขั้นตอนที่ 1 (ค้นหาชื่อสมาชิก)<br/>ค้นหาชื่อสมาชิก (ชื่อ-นามสกุด หรือ าทัสสมาชิก)</li> </ol>                                                                                                    | 3การ<br>ขั้นตอนที่ 2 (กรอกข้อมูลใบ จ.5)<br>สแกน / กรอกไบ จ.5 | <ol> <li>สแกน หรือ กร<br/>และกดปุ่ม "เพิ่ม<br/>+ ฒ</li> </ol> | รอกตัวเลขใบ จ5<br>"<br>ัจัดสรร 0 เล่น / 3,991 เล่ม |
| ลขบัตรประชาชน :<br>ชื่อ นามสกุถ :<br>ประเภท :<br>บอร์โทร :                                                                                                    | ลำดับ ชุดที่                                                 | เล่มที่<br>ไม่พบข้อมูล                                        | ลบข้อมูล                                           |
| จำนวนเล่มที่ได้รับ :<br>ด้อากที่ม                                                                                                    | ſ                                                            | น้องเกล้าเ                                                    |                                                    |

กรณีถ้าต้องการจัดสรรเล่มให้คนอื่น ให้เลื่อนเมาส์ไปยังช่องค้นหาข้อมูลชื่อ-นามสกุลของสมาชิก และจะพบปุ่ม × และสามารถค้นหาเพิ่มจัดสรรเล่มคนต่อไปได้ ถ้าต้องการย้อนกลับไปดูข้อมูลให้คลิกปุ่ม "ย้อนกลับ" ดังภาพ

| สำนักงานสลากกินแบ่งรัฐบาล ระบบบริการอิเล็กทรอนิกส์<br>THE GOVERNMENT LOTTERY OFFICE E-Services                                                                                                    |                                                                                                    |                |             | •                          |
|----------------------------------------------------------------------------------------------------|----------------------------------------------------------------------------------------------------|----------------|-------------|----------------------------|
| สถานะบริการ บริการคำร้อง บริการอื่นๆ <mark>สมาคม</mark> ข้อมูลส่วนตัว                                                                                                    |                                                                                                    |                |             |                            |
| ເຊິ່ງ ເພິ່ງ ເພິ່ງ ເພິ່ງ ເພິ່ງ ເພິ່ງ ເພິ່ງ ເພິ່ງ ເພິ່ງ ເພິ່ງ ເພິ່ງ ເພິ່ງ ເພິ່ງ ເພິ່ງ ເພິ່ງ ເພິ່ງ ເພິ່ງ ເພິ່ງ ເພິ<br>ເພິ່ງ ເພິ່ງ ເພິ່ງ ເພິ່ງ ເພິ່ງ ເພິ່ງ ເພິ່ງ ເພິ່ງ ເພິ່ງ ເພິ່ງ ເພິ່ງ ເພິ່ງ ເພິ່ງ ເພິ່ງ ເພິ່ງ ເພິ່ງ ເພິ່ງ ເພິ່ງ ເພິ່ |                                                                                                    |                |             |                            |
| าคม / จัดสรรสถาก / <b>สแกนเอกสาร จ. 5</b>                                                                                                    |                                                                                                    |                |             |                            |
| พิ่มข้อมูลจากใบ จ.5                                                                                                    |                                                                                                    |                |             |                            |
| <sub>ร้นตอนที่ 1 (ค้น</sub> เพิ่มต้องการจัดสรรเล่มให้กับคนส์                                                                                                    | ม่<br>1<br>1921 - 1921 - 192 | กข้อมูลใบ จ.5) |             | งวดวันที่ 16 พฤษภาคม 2563  |
| хилараллай (до-                                                                                                    | สแกน / กรอกใบ จ.5                                                                                                    |                |             | จัดสรร 0 เล่ม / 3,991 เล่ม |
|                                                                                                    | )00(                                                                                                    |                | + เพิ่ม     |                            |
| ขบัตรประชาชน<br>อ - นามสกุล                                                                                                    | ลำดับ                                                                                                    | ชุดที่         | เล่มที่     | ลบข้อมูล                   |
| ระเภท                                                                                                    |                                                                                                    |                | ไม่พบข้อมูล |                            |
| อรโทร<br>านวนเล่มที่ได้รับ<br>อมูลที่อยู่                                                                                                    |                                                                                                    |                | ย้อนกลับ    | กลับไปยังหน้าหลัก          |

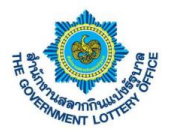

### จัดสรรสลาก (แบบกรอกข้อมูลเลขที่เล่ม, ชุดที่ทางสมาคมได้รับ)

ผู้ใช้งานคลิกเมนู **สมาคม** > **จัดสรรสลาก** จะพบหน้าจอการจัดสรรสลาก โดยระบบจะแสดงการจัดสรรเล่มงวด ล่าสุดให้เสมอ และสามารถจัดการเพิ่ม และยกเลิกเล่มได้เฉพาะ 3 งวดล่าสุดเท่านั้น

| ระบบบา<br>THE GOVERNMENT LOTTERY OFFICE E-Ser | วิการอิเล็กหรอมิกส์<br>/ices | <br>•                                       |
|-----------------------------------------------|------------------------------|---------------------------------------------|
| สถานะบริการ บริการคำร้อง บริการอื่นๆ          | ณาคม ข้อมูลส่วนตัว           |                                             |
| 💼 <b>2</b><br>จัดธรรสอาก จัดการสมาชิก         |                              |                                             |
| สมาคม / <b>จัดสรรสลาก</b>                     | 1. กดปุ่ม "เพิ่มข้อมูล"      |                                             |
| ค้นหาข้อมูล                                   | เลือกบันทึกเล่มจำหน่าย       |                                             |
| ค้นหารทัสสมาชิก ชื่อ - นามสกุล                | [!!!!] สแกนใบ จ.5            | จัดสรร 0 เล่ม / 3,991 เล่ม<br>+ เพิ่มข้อมูล |
| <ul> <li> <ul></ul></li></ul>                 | 🚔 บันทึกเล่มจำหน่าย          | อบเล่ม                                      |
|                                               |                              |                                             |

ผู้ใช้งานจะพบหน้าจอการจัดสรรเล่มแบบการบันทึกเลขเล่มสลาก โดยมีรายละเอียดการทำงานดังภาพ

| <ul> <li>สำนักงานสลากกินแบ่งรัฐบาล<br/>ระบบบริการอิเล็กทรอมิกส์<br/>E-Services</li> <li>สถานะบริการ บริการค่าร้อง บริการอื่นๆ สนาคม ข้อมูลส่วนตัว</li> </ul> |                   |                        | <b>9</b>                                     | •                                     |
|----------------------------------------------------------------------------------------------------|-------------------|------------------------|----------------------------------------------|---------------------------------------|
| 💼 💪<br>จัดสรรดอาก จัดการสมาชิก                                                                                                    |                   |                        |                                              |                                       |
| <ol> <li>ค้นหาชื่อ-นามสกุลของสมาชิกที่ต้องการ<br/>ขั้นตอนที่ 1 (ค้นหาชื่อสมาชิก)</li> </ol>                                                                  | ขั้นตอนที่ 2 (กระ | วกข้อมูลเล่มที่ได้รับป | 2. กรอกข้อมูลรา:<br>และกดปุ่ม " <b>เพิ่ม</b> | ยละเอียดเล่มสลาก<br>"                 |
| ค้นหาข้อสมาชิก (ชื่อ-นามสกุล หรือ รหัสสมาชิก)                                                                                                    | খূনসঁ             | จากเล่มที่             | ดึงเล่มที่                                   | จัดสรร 0 เล่ม / 3,991 เล่ม<br>+ เพิ่ม |
| เลขบัตรประชาชน :                                                                                                    | ຄຳດັບ             | ชุดที่                 | เล่มที่                                      | ลบข้อมูล                              |
| ซื่อ - นามสกุด :<br>ประเภท :                                                                                                    |                   |                        | ไม่พบข้อมูล                                  |                                       |
| เบอริเทร :<br>จำนวนเล่มที่ได้รับ :<br>ข้อมูลที่อยู่ :                                                                                                    |                   |                        | ข้อนกลับ                                     |                                       |
|                                                                                                    |                   |                        |                                              |                                       |

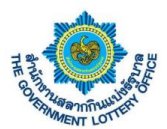

กรณีถ้าต้องการจัดสรรเล่มให้คนอื่น ให้เลื่อนเมาส์ไปยังช่องค้นหาข้อมูลชื่อ-นามสกุลของสมาชิก และจะพบปุ่ม ×

และสามารถค้นหาเพิ่มจัดสรรเล่มคนต่อไปได้ ถ้าต้องการย้อนกลับไปดูข้อมูลให้คลิกปุ่ม "ย้อนกลับ" ดังภาพ

| สำนักงานสลากกินแบ่งรัฐบาล ระบบบริการอิเล็กทรอนิกส์<br>THE GOVERNMENT LOTTERY OFFICE E-Services |                                  |                           |             | <b>*</b>                   |
|------------------------------------------------------------------------------------------------|----------------------------------|---------------------------|-------------|----------------------------|
| สถานะบริการ บริการคำร้อง บริการอื่นๆ <mark>สมาคม</mark> ข้อมูลส่วนตัว                          |                                  |                           |             |                            |
| 😤 🤤<br>จัดธรรมสมาท จัดการณาชิก                                                                 |                                  |                           |             |                            |
| มาคม / จัดสรรสถาก / <b>บันทึกเล่นจำหน่าย</b>                                                   |                                  |                           |             |                            |
| เพิ่มข้อมูลจากชุดและเล่ม                                                                       |                                  |                           |             |                            |
| ขั้นตอนที่ 1 (ค้นห<br>เพิ่มต้องการจัดสรรเล่มให้กั                                              | บคนอื่น<br><sub>10นที่ 2</sub> 1 | (กรอกข้อมูลเล่มที่ได้รับ) |             | งวดวันที่ 16 พฤษภาคม 2563  |
| ค้นหาชื่อสมาชิก (ชื่อ-นามสมุส หรอ รหลสมางก)                                                    |                                  |                           |             | จัดสรร 0 เล่ม / 3,991 เล่ม |
|                                                                                                | ซุคที่                           | จากเส้มที่                | ถึงเล่มที่  | + เพิ่ม                    |
| ลขบัตรประชาชน                                                                                  | ลำดับ                            | ชุดที่                    | เล่มที่     | ลบข้อมูล                   |
| ร้อ - นามสกุล<br>Jระเภท                                                                        |                                  |                           | ไม่พบข้อมูล |                            |
| บอริโทร<br>ว่านวนเล่มที่ได้รับ<br>ว่อมูลที่อยู่                                                |                                  |                           | ข้อนกลับ    | กลับไปยังหน้าหลัก          |

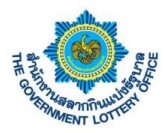

#### <u>3. จัดการสมาชิกสมาคม</u>

### <u>นิยามปุ่มหน้าจัดการสมาชิกสมาคม</u>

| ไอคอน / รูปภาพ | รายละเอียดและคำอธิบาย |
|----------------|-----------------------|
| Q              | แสดงรายละเอียดข้อมูล  |
| P              | แก้ไขข้อมูล           |
| ×              | ยกเลิกข้อมูล          |

ผู้ใช้งานคลิกเมนู **สมาคม** > **จัดการสมาชิก** จะพบหน้าจอการจัดการข้อมูลสมาชิกของสมาคม โดยสามารถสร้าง แก้ไข ยกเลิก และดูรายละเอียดได้ เป็นต้น ซึ่งมีขั้นตอนการเพิ่มสมาชิก ดังภาพ

| THE OUVERNMENT              | นแบ่งรัฐบาล ระบบบริการอิเล็ม<br>ottery Office E-Services | เทรอนิกส์                  |               |                  |                    | <u>_</u>  |          | •                  |               |
|-----------------------------|----------------------------------------------------------|----------------------------|---------------|------------------|--------------------|-----------|----------|--------------------|---------------|
| สถานะบริการ บริกา           | คำร้อง บริการอื่นๆ สมาคม                                 | ข้อมูลส่วนตัว              |               |                  |                    |           |          |                    |               |
| É                           | දිං                                                      |                            |               |                  |                    |           |          |                    |               |
| จัดสรรสถาก                  | จัดการสมาชิก                                             |                            |               |                  |                    |           |          |                    |               |
| ม / จัดการสมาชิก            |                                                          |                            |               |                  |                    |           |          |                    |               |
|                             |                                                          |                            |               |                  |                    | 1. คลิก   | ปุ่ม "เ  | พิ่มสม             | าชิก          |
| แสดงข้อ                     | เบลเป็ช้งาบหลัง                                          | า   ระเง็บสบาร์            | ชิก   ยกเลิกส | สบาชิก           |                    |           | ч        |                    |               |
| 6661VIN UC                  |                                                          |                            |               |                  |                    |           |          |                    | . เพิ่มสมาชิง |
| и лація й чилям 0,001 ція ; | านานแม่มี่การหลือ 5 แม่ม   จำ                            | ะ กะแล เป็นที่รักมก 506 คน | 1             |                  |                    |           |          |                    |               |
| 🧟 ผู้ใช้งานหลัก 606 🛛       | ระจับสมาชิก 1 🔀 ยศ                                       | เลิกสมาชิก 61              |               |                  |                    |           |          |                    |               |
| มการทั้งหมด 606 รายการ      |                                                          |                            |               |                  |                    |           |          |                    |               |
| รหัส<br>สมาชิก สมาคม        | ชื่อ - นามสกุล                                           | เลขที่บัตรประชาชน          | ประเภทสมาชิก  | สถานที่ใกล้เคียง | จำนวนเล่มที่ได้รับ | ผู้บันทึก | ູ່ຫ້ວມູຄ | จัดก               | าร            |
|                             |                                                          |                            |               |                  |                    |           |          |                    |               |
|                             |                                                          |                            |               |                  |                    |           |          | <b>4 5</b>         | ×             |
|                             |                                                          |                            |               |                  |                    |           |          |                    |               |
|                             |                                                          |                            |               |                  |                    |           |          |                    |               |
|                             |                                                          |                            |               |                  |                    |           |          | Q 🕞                | ×             |
|                             |                                                          |                            |               |                  |                    |           |          | Q (2)              | ×             |
|                             |                                                          |                            |               |                  |                    |           |          | Q (2               | ×             |
|                             |                                                          |                            |               |                  | < 1 2              | 3 4       | 5        | <b>Q 2</b><br>. 61 | >             |
|                             |                                                          |                            |               |                  | < 1 2              | 3 4       | 5        | Q 🖗                | >             |

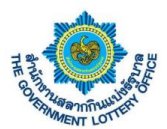

ผู้ใช้งานจะพบการสร้างข้อมูลสมาชิกสมาคม สามารถกรอกรายละเอียด และกดปุ่ม**บันทึกข้อมูล** โดยระบบจะทำ การบันทึกข้อมูลเพื่อเก็บข้อมูลของสมาคมตามเงื่อนไขของทางสำนักงานสลากกินแบ่งรัฐบาล

| รสมาชิก (พีมข้อมูลสมาชิก<br>เพิ่มข้อมูลสมาชิก<br>ข้อมูลส่วนตัว                                                                  | <mark>ເພ</mark> | . ผู้ใช้งานกรอกรายละเล่<br>องสำนักงานสลากกินแ | อียดข้อมูลสมาชิก<br>บ่งรัฐบาล               | ตามเงื่อน          | โป                 |  |
|----------------------------------------------------------------------------------------------------|-----------------|-----------------------------------------------|---------------------------------------------|--------------------|--------------------|--|
| คำนำหน้าชื่อ *                                                                                                    | ชื่อ *          |                                               | นามสกุล *                                   |                    |                    |  |
| กรุณาเลือก 🔷                                                                                                    |                 |                                               |                                             |                    |                    |  |
| ประเภทสมาชิก *                                                                                                    |                 | เลขบัตรประชาชน / เลขประจำ                     | ตัวผู้เสียภาษี *                            | เบอร์โทรศัพท์ที่มี | งิดต่อได้ <b>*</b> |  |
| กรุณาเลือก                                                                                                    |                 | \$                                            |                                             |                    |                    |  |
|                                                                                                    |                 |                                               |                                             |                    |                    |  |
| จำนวนเล่มที่ได้รับ •                                                                                                    |                 |                                               |                                             |                    |                    |  |
| จำนวนเล่มที่ได้รับ *<br>ข้อมูลสถานที่จำหน่าย<br>บ้านเลขที่, หมู่, ขอย *                                                         |                 |                                               | ถมน                                         |                    |                    |  |
| จำนวนเล่มที่ได้รับ *<br>ข้อมูลสถานที่จำหน่าย<br>บ้านเลขที่, หมู่, ขอย *<br>อังหวัด *                                            |                 | อ้านออ/เขต *                                  | ถมน<br>ตัวแตนขวอ *                          |                    | าวัสไปรษณีต์ *     |  |
| จำนวนเล่มที่ได้รับ *<br>ข <b>้อมูลสถานที่จำหน่าย</b><br>บ้านเลขที่, หมู่, จอย *<br>จังหวัด *<br>กรุณาเลือกจังหวัด               | ¢               | อำเภอ/เขต *                                   | ถนน<br>ด้าบต/แขวง *<br>กรุณาเลือกดำบต/แขวง  | •                  | วหัสไปรษณีย์ *     |  |
| จำนวนเล่มที่ได้รับ *<br>ข้อมูลสถานที่จำหน่าย<br>บ้านเลขที่, หมู่, ขอย *<br>จังหวัด *<br>กรุณาเลือกจังหวัด<br>สถานที่ไกล้เคียง * | ¢               | อำเภอ/เขต *<br>กรุณาเลือกอำเภอ/เขต จ          | ถนน<br>ด้าบอ/แขวง *<br>กรุณาเลือกด้าบอ/แขวง | ¢                  | วหัสไปรษณีย์ *     |  |

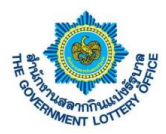

### 6. ขั้นตอนการตรวจสอบข้อมูลส่วนตัวและการเปลี่ยนแปลงรหัสผู้ใช้งาน

บริการนี้เป็นบริการข้อมูลสำหรับตัวแทนจำหน่ายสลาก ซึ่งระบบจะสามารถแสดงข้อมูลส่วนตัว เปลี่ยน รหัสผ่าน เปลี่ยนอีเมล และประวัติการมอบอำนาจของตัวแทนฯ โดยมีขั้นตอนการทำงานดังต่อไปนี้

#### <u>1. การตรวจสอบข้อมูลส่วนตัว</u>

ผู้ใช้งานคลิกเมนู **ข้อมูลส่วนตัว** > **ข้อมูลส่วนตัว** จะพบหน้าจอแสดงข้อมูลส่วนตัว เช่น ข้อมูลด้านโควตา ข้อมูล การติดต่อ ที่อยู่ปัจจุบัน สถานที่จำหน่าย เป็นต้น แสดงดังภาพ

| ithe government क                              | ากินแบ่งรัฐบาล ระบบบริกา<br>T LOTTERY OFFICE E-Service | รอิเล็กทรอนิกส์<br>s |                     |                                       |            | <u>_</u> | • |
|------------------------------------------------|--------------------------------------------------------|----------------------|---------------------|---------------------------------------|------------|----------|---|
| สถานะบริการ บริก                               | ารคำร้อง บริการอื่นๆ สม                                | าคม ข้อมูลส่วนตัว    |                     |                                       |            |          |   |
| <br>ขัยมูลส่วนตัว                              | <br>เปลี่ยนรพัสผ่าน                                    | <b>เ</b> ปลี่ยนอีเมล | <br>ประวัติมอบอำนาจ |                                       |            |          |   |
| มูลส่วนตัว / <b>ข้อมูลส่วนตัว</b>              |                                                        |                      |                     |                                       |            |          |   |
| ข้อมูลส่วนตัว                                  |                                                        |                      |                     |                                       |            |          |   |
| ลขที่โควตา<br>ลขบัตรประชาชน/นิติบุคคล          |                                                        |                      |                     | ชื่อสมาคม/นิติบุคคล<br>จำนวนโควตาสลาก |            |          |   |
| ข้อมูลการติดต่อ                                |                                                        |                      |                     |                                       |            |          |   |
| บอร์โทรศัพท์ (บ้าน)<br>เมล                     |                                                        |                      |                     | เบอร์โทรศัพท์ (โทรศัพท์)              | : -        |          |   |
| ไอยู่ปัจจุบัน                                  |                                                        |                      |                     |                                       |            |          |   |
| ้านเลขที่, หมู่ที่, ซอย<br>่าบล/แขวง<br>่งหวัด |                                                        |                      |                     | ถนน<br>อำเภอ/เขต<br>รหัสไปรษณีย์      |            |          |   |
| เถานที่จำหน่าย                                 |                                                        |                      |                     |                                       |            |          |   |
| ลบที่                                          |                                                        |                      |                     | ถมน                                   | : -        |          |   |
| าบล/แขวง<br>ังหวัด                             |                                                        |                      |                     | อำเภอ/เขต<br>รหัสไปรษณีย์             | 1 -<br>1 - |          |   |
| หถานที่ใกล้เคียง 1                             |                                                        |                      |                     | สถานที่ใกล้เคียง 2                    | : -        |          |   |
|                                                |                                                        |                      |                     |                                       |            |          |   |

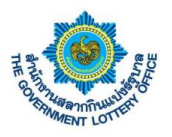

### <u>2. เปลี่ยนรหัสผ่าน</u>

ผู้ใช้งานคลิกเมนู **ข้อมูลส่วนตัว** > **เปลี่ยนรหัสผ่าน** จะพบหน้าจอการเปลี่ยนรหัสผ่านการเข้าสู่ระบบ โดยมี ขั้นตอนดังต่อไปนี้

|                                                                |                                                                                            |                                         | <b>_</b> | • |
|----------------------------------------------------------------|--------------------------------------------------------------------------------------------|-----------------------------------------|----------|---|
| สถานะบริการ บริการค่าร้อง บริการอื่นๆ สมาคม ซี่อยูลส่วนตัว<br> | <br>ประวัติแอบอำนาจ                                                                        |                                         |          |   |
|                                                                |                                                                                            |                                         |          |   |
| ขอมูกสานทว่ / เบลยนาทสผาน<br>เปลี่ยนรหัสผ่าน                   |                                                                                            |                                         |          |   |
|                                                                |                                                                                            |                                         |          |   |
| เลขที่โควตา :                                                  | ปลี่ยนแปลงรหัสผ่าน                                                                         |                                         |          |   |
| 1                                                              | ขอมูลทงาเบนตองกรอก                                                                         | รหัสผ่านเดิม •                          |          |   |
| 1. กระการหลุด เนเตมของตนเอง                                    |                                                                                            |                                         |          |   |
|                                                                |                                                                                            | รหัสผ่านใหม่ *                          |          |   |
| <ol> <li>กรอกรหัสผ่านใหม่ โดย</li> </ol>                       |                                                                                            | ถึงเข้าเรานัสปาวเป็นนำ                  |          |   |
| צ <sub>ו</sub> ם אי ש א                                        |                                                                                            | ORDESHIM LEENS                          |          |   |
| จะตองเปลยนไปตามเงอนไขหรอ                                       | ข้อกำหนดในการตั้งค่ารหัสผ่าน                                                               |                                         |          |   |
| ข้อกำหนดด้านล่าง                                               | - ต้องมีข้อความอย่างน้อย 8 ตัวอักษร                                                        |                                         |          |   |
|                                                                | <ul> <li>- ตองมอกษรภาษาองกฤษพมพเลกอย</li> <li>- ต้องมีอักษรภาษาอังกฤษพิมพ์ใหญ่อ</li> </ul> | ยางนอย 1 ตวอกษร<br>เข่างน้อย 1 ตัวอักษร |          |   |
| ที่อย่ปัจจบัน                                                  | - ตองมตวเลข 0-9 อยางนอย 1 ตว                                                               |                                         |          |   |
| 3. กดปุ่ม "                                                    | บันทึกการแก้ไข"                                                                            | บันทึกการแก้ไข                          |          |   |
| บ้านเลขที่, หมู่ที่, ซอย :                                     |                                                                                            |                                         | _        |   |
| ถมน :                                                          |                                                                                            |                                         |          |   |
| ทำบอกแขงง :                                                    |                                                                                            |                                         |          |   |
| จังหวัด :                                                      |                                                                                            |                                         |          |   |
| รทัสไปรษณีย์ :                                                 |                                                                                            |                                         |          |   |
|                                                                |                                                                                            |                                         |          |   |
| สถานที่จำหน่าย                                                 |                                                                                            |                                         |          |   |
| Amount and and                                                 |                                                                                            |                                         |          |   |
| บานเลขท, หมูท, ขอย :                                           |                                                                                            |                                         |          |   |
| ะเนน :                                                         |                                                                                            |                                         |          |   |
| อ้าเภอ/เขต :                                                   |                                                                                            |                                         |          |   |
| จังหวัด :                                                      |                                                                                            |                                         |          |   |
| รทัสไปรษณีย์ :                                                 |                                                                                            |                                         |          |   |
|                                                                |                                                                                            |                                         |          |   |
| สถานที่ใกล้เคียง :                                             |                                                                                            |                                         |          |   |
|                                                                |                                                                                            |                                         |          |   |
|                                                                |                                                                                            |                                         |          |   |
|                                                                |                                                                                            |                                         |          |   |
|                                                                | C The Government Lottery Office, All                                                       | rights reserved.                        |          |   |

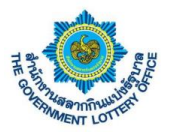

<u>3. เปลี่ยนอีเมล</u>

ผู้ใช้งานคลิกเมนู **ข้อมูลส่วนตัว** > **เปลี่ยนอีเมล** จะพบหน้าจอการเปลี่ยนอีเมล โดยมีขั้นตอนดังต่อไปนี้

| สำนักงานสลากกินแบ่งรัฐบาล<br>THE GOVERNMENT LOTTERY OFFICE | ระบบบริการอิเล็กทรอนิกส์<br>E-Services           |                   | 9 | • |
|------------------------------------------------------------|--------------------------------------------------|-------------------|---|---|
| สถานะบริการ บริการคำร้อง บริการ                            | อื่นๆ สมาคม ข้อมูลส่วนตัว                        |                   |   |   |
| ข้อมูลส่วนตัว เปลี่ยนรหัสผ่                                | าน เปลี่ยนอีเมล ประวัดิมอบอำนาจ                  |                   |   |   |
| ข้อมูลส่วนตัว / <b>เปลี่ยนอีเมล</b>                        |                                                  |                   |   |   |
| เปลี่ยนอีเมล                                               |                                                  |                   |   |   |
|                                                            |                                                  |                   |   |   |
| เลขที่ใควตา :                                              | <b>เปลยนแบลงอเมล</b><br>*ข้อมูลที่จำเป็นต้องกรอก |                   |   |   |
| 1. กรอกอีเมลที่ต้องก                                       | าารเปลี่ยน                                       | อีเมลใหม่ *       |   |   |
|                                                            |                                                  | ยืนยันอีเมลใหม่ • |   |   |
|                                                            |                                                  |                   |   |   |
| ขอมูลการติดตอ                                              |                                                  |                   |   |   |
| เบอร์โทรศัพท์ (บ้าน) :                                     | 2. กดบุม "บนทกการแกเข"                           | บนทกการแกไข       |   |   |
| เบอร์โทรศัพท์ (มือถือ) :                                   |                                                  |                   |   |   |
| oma :                                                      |                                                  |                   |   |   |
| ที่อยู่ปัจจุบัน                                            |                                                  |                   |   |   |
| บ้านเลขที่, หมู่ที่, ซอย :                                 |                                                  |                   |   |   |
| ถนน :                                                      |                                                  |                   |   |   |
| ต้ำบล/แขวง :                                               |                                                  |                   |   |   |
| อำเภอ/เขต :                                                |                                                  |                   |   |   |
| จังหวัด :                                                  |                                                  |                   |   |   |
| รหัสไปรษณีย์ :                                             |                                                  |                   |   |   |
| สถานที่จำหน่าย                                             |                                                  |                   |   |   |
| น้อมเอสซี่ หม่นี่ สอย                                      |                                                  |                   |   |   |
| ถนน :                                                      |                                                  |                   |   |   |
| ตำบล/แขวง :                                                |                                                  |                   |   |   |
| อำเภอ/เขต :                                                |                                                  |                   |   |   |
| จังหวัด :                                                  |                                                  |                   |   |   |
| รหัสไปรษณีย์ :                                             |                                                  |                   |   |   |
| สถารเพื่อมู้เอียง                                          |                                                  |                   |   |   |
| 66116710161910N :                                          |                                                  |                   |   |   |
|                                                            |                                                  |                   |   |   |
|                                                            |                                                  |                   |   |   |

© The Government Lottery Office. All rights reserved.

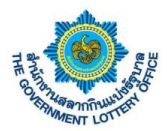

### <u>4. ประวัติมอบอำนาจในการรับสลากแทน</u>

ผู้ใช้งานคลิกเมนู **ข้อมูลส่วนตัว** > **ประวัติมอบอำนาจ** จะพบหน้าจอแสดงข้อมูลประวัติการมอบอำนาจ โดย ผู้ใช้งานสามารถคลิกปุ่ม "<u>ดูรายละเอียด</u>" จะแสดงข้อมูลรายละเอียดทั้งหมด แสดงดังภาพ

| nation     utender     utender     now     Control       Image: State State                                                                 |            | _               |           |       |                 |               |          |          |                 | <u> </u>       |     | •                  |
|----------------------------------------------------------------------------------------------------|------------|-----------------|-----------|-------|-----------------|---------------|----------|----------|-----------------|----------------|-----|--------------------|
| s       ************************************                                                                                                    | ~          |                 |           |       | •               |               |          |          |                 |                |     |                    |
| <pre>4</pre>                                                                                                    | 0          |                 | (         | 0     | 0               |               |          |          |                 |                | _   |                    |
| Image: Second Second Secon |            |                 |           |       |                 |               |          |          |                 |                |     |                    |
| 1       1000000000000000000000000000000000000                                                                                                    |            |                 |           |       |                 |               |          |          |                 |                | _   |                    |
| Substructions       ::::::::::::::::::::::::::::::::::::                                                                                                    |            |                 |           |       |                 |               |          |          | เลขที่คำร้อง    | : E-25630320-7 | 989 |                    |
| i       i                                                                                                    | : 20 រីរ   |                 |           | : 20  | : 20 มีนาคม 25  | 63   09:41 u. |          |          |                 |                |     |                    |
| i       i                                                                                                    | : ผู้ใช้ เ |                 |           | : ម៉្ | : ผู้ใช้ ทคสอบ  |               |          |          |                 |                |     |                    |
| xi       igenerating         xie       igenerating         xie       igenerating         i       igenerating         i       igenerating         i       igenerating         i       igenerating         i       igenerating         i       igenerating         i       igenerating         i       igenerating         i       igenerating         i       ig                                                                                                    | : 20 มี    |                 |           | : 20  | : 20 มีนาคม 254 | 63   13:21 u. |          |          |                 |                |     | 20 มีนาคม 2563   0 |
| nic     compare     granulation       audinary constraint     1 uuronu 2003     Barantini       paudinary constraint     1 uuronu 2003     Barantini       paudinary constraint     1 uuronu 2003     Barantini       paudinary constraint     1 uuronu 2003     Barantini       paudinary constraint     1 uuronu 2003     Barantini       paudinary constraint     1 uuronu 2003     Barantini       paudinary constraint     1 uuronu 2003     Barantini       unary difidention     1 uuronu 2003     Barantini       unary difidention     1 uuronu 2003     Barantini       a     Image: Constraint     Image: Constraint       i     Image: Constraint     Image: Constraint       i     Image: Constraint     Image: Constraint       i     Image: Constraint     Image: Constraint       i     Image: Constraint     Image: Constraint       i     Image: Constraint     Image: Constraint       i     Image: Constraint     Image: Constraint       i     Image: Constraint     Image: Constraint       i     Image: Constraint     Image: Constraint       i     Image: Constraint     Image: Constraint       i     Image: Constraint     Image: Constraint       i     Image: Constraint     Image: Co                                                                                                    | ះ អូសេ ។   |                 |           | : 6   | : ผูเข ทคสอบ    |               |          |          |                 |                |     |                    |
| Nume         Nume         Num         Num         Num <td></td> <td></td> <td></td> <td></td> <td></td> <td>พรงนอ</td> <td>10011110</td> <td></td> <td></td> <td></td> <td></td> <td>ดูรายละ</td>                                                                                                    |            |                 |           |       |                 | พรงนอ         | 10011110 |          |                 |                |     | ดูรายละ            |
| Image: Selection number of the selection of the selection of the sel             |            |                 |           |       |                 |               |          |          |                 |                |     |                    |
| ibit       istutifunevenentifiei       : 1 uureu 2003       isterifieid       isterifieid       : 10 uureu 2003         quantifiei       : 1 uureu 2003       isterifieid       : 10 uureu 2003       isterifieid         fuificidurer (n.r.)       : 12 ibona 2003       : 10 uureu 2003       : 10 uureu 2003         uareur       : 10 uureu       : 10 uureu       : 10 uureu       : 10 uureu         uareur       : 10 uureu       : 10 uureu       : 10 uureu       : 10 uureu       : 10 uureu         uareur       : 10 uureu       : 10 uureu       : 10 uure                                                                                                    |            | าจ              |           |       |                 |               |          |          |                 |                |     | 5 มีนาคม 2563   0  |
| quantific       ::::::::::::::::::::::::::::::::::::                                                                                                    |            | : 1 เมษายน 256: | คยน 2563  | 63    |                 | ถึงงวดวันที   | ที่      | : 16 เมษ | ายน 2563        |                |     |                    |
| Image: Second Second                     |            | : ทายาท         | и         |       |                 | เหตุผล        |          | : เป็นคน | พิการ โดยมีเอกส | ารรับรอง       |     | 952495             |
| илиона<br>влатяйцівийся<br>ba<br>ba                                                                                                    |            | : 12 มีนาคม 256 | นาคม 2563 | 563   |                 |               |          |          |                 |                |     | 321011             |
|                                                                                                    |            | : ทดสอบข้อมูล   | าบข้อมูล  |       |                 |               |          |          |                 |                |     |                    |
|                                                                                                    |            |                 |           |       |                 |               |          |          |                 |                |     |                    |
|                                                                                                    |            |                 |           |       |                 |               |          |          |                 |                |     |                    |
|                                                                                                    |            | Ð               | ปิด       | ปิด   |                 |               |          |          |                 |                |     |                    |
|                                                                                                    |            |                 |           |       |                 |               |          |          |                 |                | 0   | J                  |
|                                                                                                    |            |                 |           |       |                 |               |          |          |                 |                |     |                    |
| ガ, vou       :         :       :         :       :         :       :         :       :         :       :         :       :         :       :         :       :         :       :         :       :         :       :         :       :         :       :         :       :         :       :         :       :         :       :         :       :         :       :         :       :         :       :         :       :         :       :         :       :         :       :         :       :         :       :         :       :         :       :         :       :                                                                                                    |            |                 |           |       |                 |               |          |          |                 |                |     |                    |
|                                                                                                    |            |                 |           |       |                 |               |          |          |                 |                |     |                    |
|                                                                                                    |            |                 |           |       |                 |               |          |          |                 |                |     |                    |
| 1       1       1       1                                                                                                    |            |                 |           |       |                 |               |          |          |                 |                |     |                    |
|                                                                                                    |            |                 |           |       |                 |               |          |          |                 |                |     |                    |
|                                                                                                    |            |                 |           |       |                 |               |          |          |                 |                |     |                    |
| N :                                                                                                    |            |                 |           |       |                 |               |          |          |                 |                |     |                    |
| м :                                                                                                    |            |                 |           |       |                 |               |          |          |                 |                |     |                    |
|                                                                                                    |            |                 |           |       |                 |               |          |          |                 |                |     |                    |
|                                                                                                    |            |                 |           |       |                 |               |          |          |                 |                |     |                    |
|                                                                                                    |            |                 |           |       |                 |               |          |          |                 |                |     |                    |

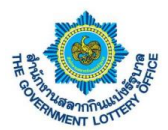

## 7. ขั้นตอนการตั้งค่าการลืมรหัสผ่านการเข้าสู่ระบบ

### ผู้ใช้งานคลิกปุ่ม "ลืมรหัสผ่าน" ดังภาพ

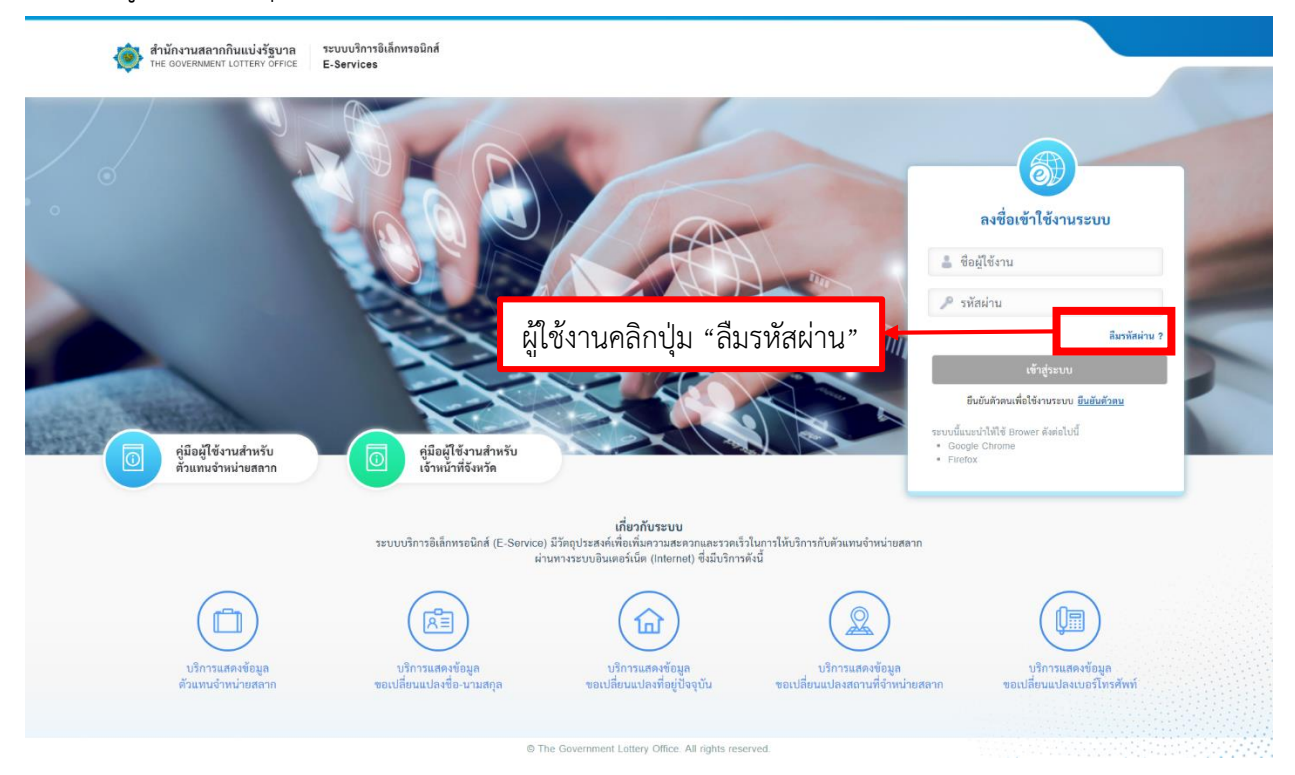

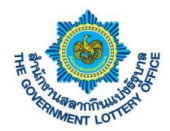

 ระบบแสดงหน้าจอขั้นตอนที่ 1 ลืมรหัสผ่าน (จะต้องกรอกข้อมูลตามความจริง โดยระบบจะอ้างอิงข้อมูล ในระบบตัวแทน) ดังภาพที่ 2

| สำนักงานสถาภินแบ่งรัฐบาล ระบบบริการอิเล็กหรอ<br>THE GOVERIAMENT LOTTERY OFFICE <b>E-Services</b> | มิกส์                                                                                     |                           |                                |
|--------------------------------------------------------------------------------------------------|-------------------------------------------------------------------------------------------|---------------------------|--------------------------------|
|                                                                                                  | <ol> <li>อิมาทัสผ่าน</li> </ol>                                                           | 3<br>ยินยันตัวตน          |                                |
| ลืมรหัสเ                                                                                         | inu โ                                                                                     | โดยเบอร์โทรศัพท์จะต้องเร่ | ป้นกรอกเป็นเบอร์มือถือเท่านั้น |
| -€oµnfe'u                                                                                        | ขมข้องกรอก<br>เลขประจำตัวประชาชน / เลขประจำตัวผู้เสียภาษี *<br>เบอร์โทรศัพท์ *<br>อีเนล * |                           |                                |
|                                                                                                  | ยืนยันอีเมล *<br>ดัดไป                                                                    |                           |                                |
|                                                                                                  | C The Government Lottery Office.                                                          | All rights reserved.      |                                |

- 3. เมื่อกรอกข้อมูลเสร็จเรียบร้อยแล้ว ให้คลิกปุ่ม "ถัดไป"
- เมื่อกรอกข้อมูลเสร็จแล้ว กรณีข้อมูลถูกต้องทุกประการระบบจะให้มาตั้งค่ารหัสผ่านการใช้งานระบบ โดย ผู้ใช้งานจะต้องตั้งรหัสผ่านตามเงื่อนไขการตั้งค่ารหัสผ่าน (ตามด้านล่าง) ดังภาพที่ 3

| THE GOVERNMENT LOTTERY OFFICE | E-Bervices                                                                                                    |  |
|-------------------------------|----------------------------------------------------------------------------------------------------|--|
|                               | 2<br>สีมรพิดผ่าน อินอันรามัดผ่าน อินอันดังกาม                                                                                                    |  |
|                               | สีมรหัสผ่าน<br>*รัฐอส์ร่ายไม่โอสรรลด<br>รหัสน่าน *                                                                                                    |  |
|                               | ยืนยันรพัสผ่าน :                                                                                                    |  |
|                               | ข้อกำหนดในการตั้งต่าวพัสผ่าน<br>- ต้องมีข้อความอย่างน้อย 8 ตัวอักษร<br>- ต้องมีอักษรภาษาอังกฤษพิมพ์แก็กอย่างน้อย 1 ตัวอักษร<br>- ต้องมีอักษรภาษาอังกฤษพิมพ์ใหญ่อย่างน้อย 1 ตัวอักษร<br>- ต้องมีตัวแลข 0-9 อย่างน้อย 1 ตัว |  |
|                               | อัตโป                                                                                                    |  |

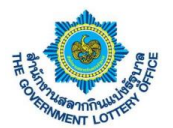

 เมื่อตั้งรหัสผ่านแล้ว กดปุ่ม "ถัดไป" ระบบจะส่งรหัสผ่าน OTP เพื่อใช้ในการยืนยันการเปลี่ยนรหัสผ่าน ขั้นตอนสุดท้ายตามหมายเลขโทรศัพท์ที่ระบุไว้ โดยผู้ใช้งานกรอกรหัส OTP ที่ได้ ดังภาพตัวอย่างที่ 4

| ·                                                                                                    |  |
|----------------------------------------------------------------------------------------------------|--|
| สีบรพัสผ่าน ยืนยันรพัสผ่าน ยืนยันดัวตน                                                                 |  |
| ลืมรหัสผ่าน<br>โปรดตรวจสอบ "รหัสยืนยันตัวตน" จากอีเมลที่ท่านได้ลงทะเบียนไว้<br>*จรมูลที่จำเป็นต้องกรอก |  |
| รทัสยิมขันตัวคน *<br>Ref Code :<br>02Q6                                                                |  |
| ອັນຄົນ                                                                                                 |  |
| © The Government Lottery Office. All rights reserved.                                                  |  |

 เมื่อผู้ใช้งานกรอกเรียบร้อยแล้วให้คลิกปุ่ม "ถัดไป" ระบบจะขึ้นข้อมูลว่าบันทึกสำเร็จและกลับมายังหน้า ลงชื่อการใช้งานระบบ ถือว่าเป็นการเปลี่ยนรหัสผ่านเสร็จเรียบร้อย